# 2019

User Manual Online Booking of Facility Centre

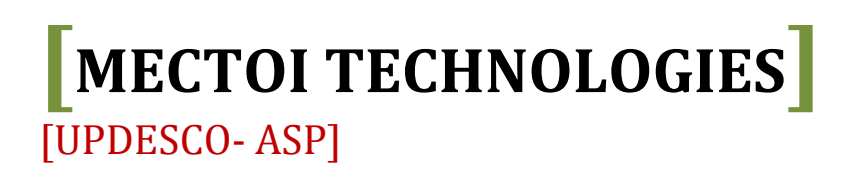

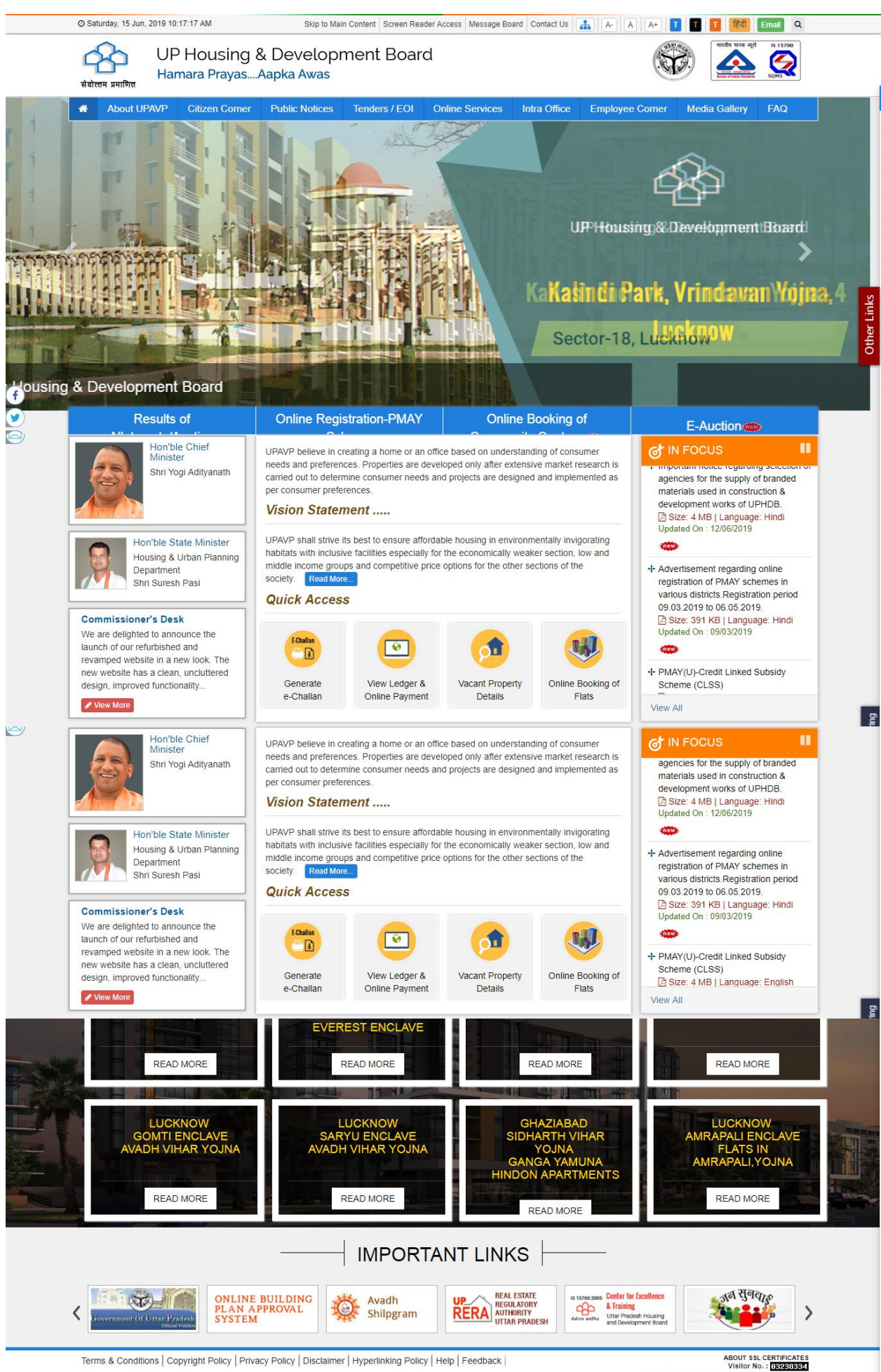

This is the official Website of UP Housing & Development Board, State Government of Uttar Pradesh, India. Content on this website is published and 'managed' by UP Housing & Development Board, State Government of Visitor No. : DEPENSE Last updated on : Monday, Jun 10 2019 4:08PM Design & Developed by: Omni-Net through updesco

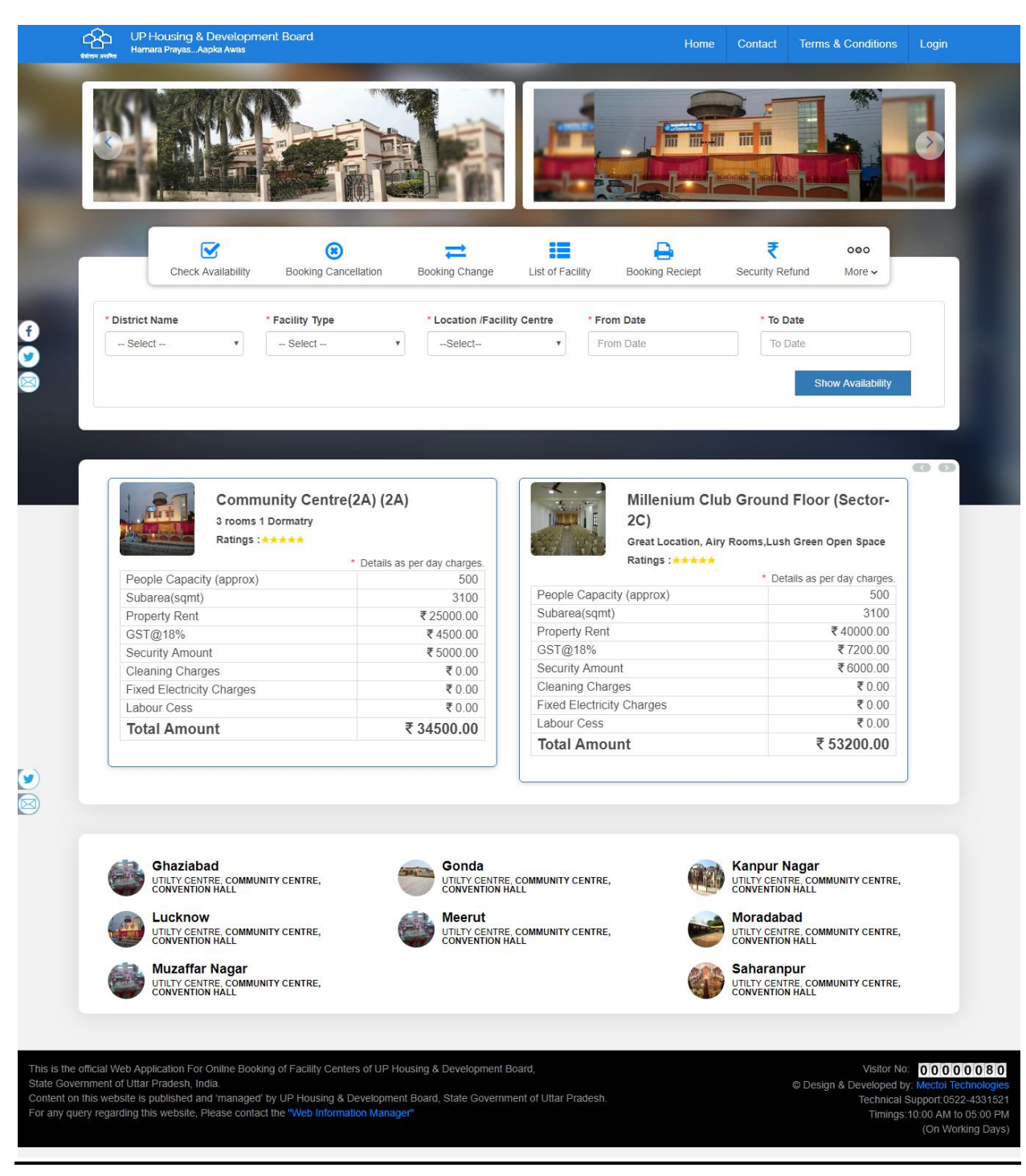

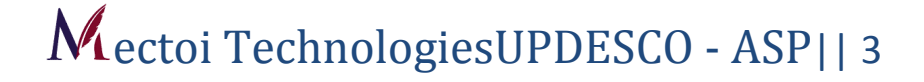

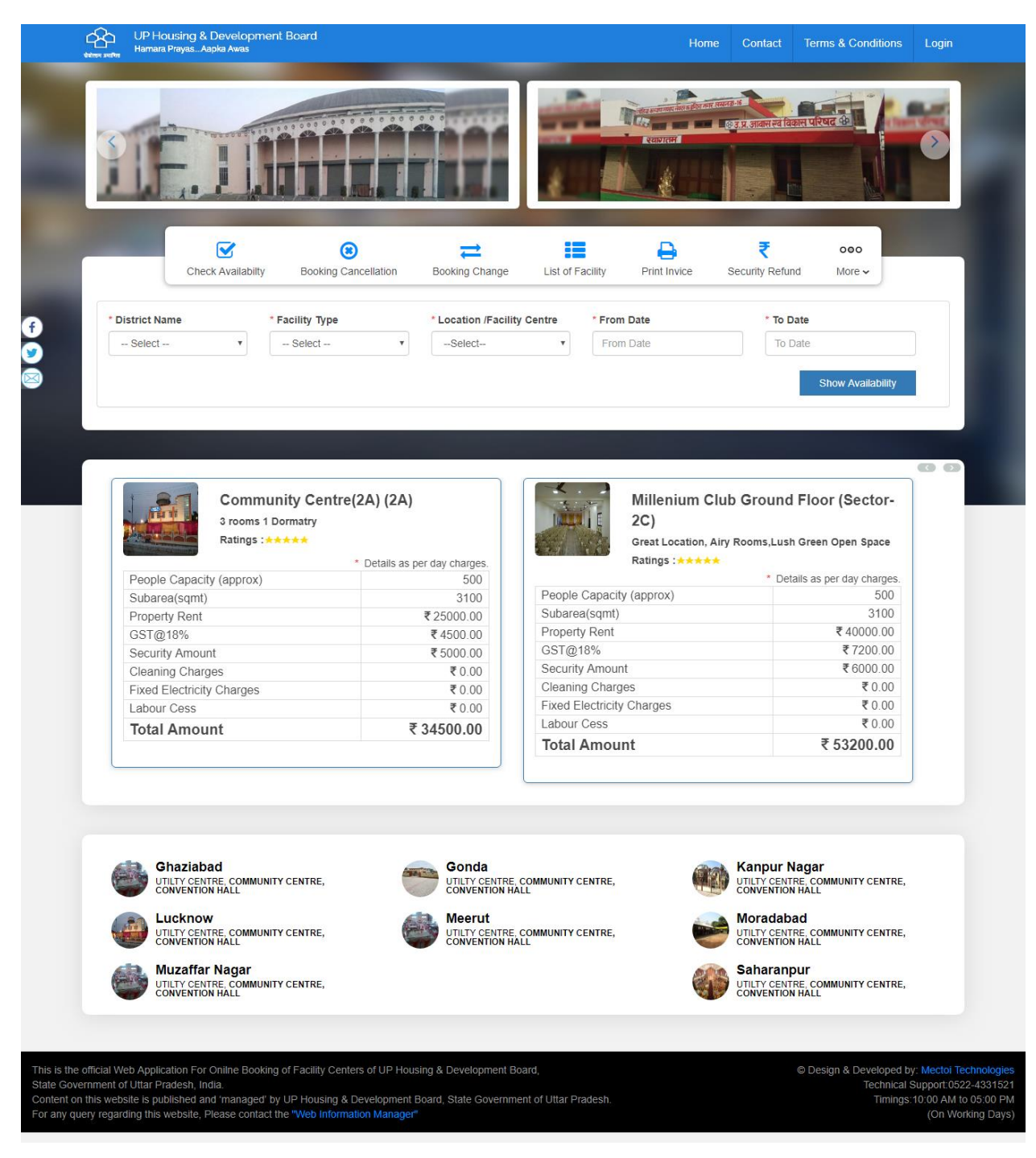

On home page you can see images of facility centre and booking menus.on the right most corner is the login for employees.

To show the actual position of the facility center, press the Show Availability button while selecting the given fields.

मुख पृष्ठ पर आप सुविधा केंद्रों और बुकिंग मेनू की छवियां देख सकते हैं।दाईं ओर सबसे कोने में कर्मचारियों के लिए लॉगिन है।

सु वधाकेंद्रकीवास्त वकस्थितिकाअनुमानलगानेके लएदिएहुए fields काचयनकरतेहुए Show Availability बटनकोदबाएं |

| <complex-block></complex-block>                                                                                                    | 4                                                                                                    |                                 | Discost Day                                                                                                    | # 25000.00                                          |
|----------------------------------------------------------------------------------------------------|----------------------------------------------------------------------------------------------------|---------------------------------|----------------------------------------------------------------------------------------------------|-----------------------------------------------------|
| Image: Section of the section of the section of th                                         |                                                                                                    | Community Centre(2A) (2         | Property Rent                                                                                                    | ₹ 25000.00                                          |
| <complex-block><complex-block></complex-block></complex-block>                                                                                                    |                                                                                                    | 3 rooms 1 Dormatry              | Security Amount                                                                                                    | ₹ 5000.00                                           |
| <complex-block>         Provide a state of the state of the sta</complex-block> |                                                                                                    | Raungs : * * * * *              | Cleaning Charges                                                                                                    | ₹ 0.00                                              |
| Libror des monto       Total Amount       Total Amount         • Libror des monto       • Libror des monto       Total Amount       Total Amount         • Libror des monto       • Libror des monto       • Libror des monto       • Libror des monto         • Libror des monto       • Libror des monto       • Libror des monto       • Libror des monto       • Libror des monto         • Libror des monto       • Libror des monto                                                                                                    |                                                                                                    |                                 | Fixed Electricity Charges                                                                                                    | ₹ 0.00                                              |
| Image: Control of the control of the control of th                                         |                                                                                                    |                                 | Labour Cess                                                                                                    | ₹ 0.00                                              |
| Image: billing of the set of the set of the se                                         |                                                                                                    |                                 | Iotal Amount                                                                                                    | ۰ ۵                                                 |
| Sunday       Monday       Tueday       Wedneday       Turaday       Finday       Sunday         Sunday       Monday       Tueday       Monday       Tueday       Finday       Sunday       Sunday                                                                                                    | C                                                                                                    | 14/06/2019 TO 0                 | 01/07/2019                                                                                                    | e.                                                  |
| <complex-block>         LCCWW       ISCUSSS       ISCUSSSS       ISCUSSSS       ISCUSSSS       ISCUSSSS       ISCUSSSS<td>* District Name Mond</td><td>lay Tuesday Wednesday</td><td>Thursday Friday</td><td>Saturday</td></complex-block>                                                                                                    | * District Name Mond                                                                                                    | lay Tuesday Wednesday           | Thursday Friday                                                                                                    | Saturday                                            |
| <complex-block>         Image: State in the state in the state</complex-block>  | LUCKNOW                                                                                                    |                                 | 14/06/2019                                                                                                    | 15/06/2019                                          |
| <complex-block>         Image: Second second second</complex-block> | 16/06/2019 17/06/2                                                                                                    | 010 19/06/2019 10/06/2019       | 20/06/2019 21/06/2019                                                                                                    | 22/06/2019                                          |
| 2000011       2000011       2000011       2000011       2000011       2000011       2000011         1000001       01000011       01000011       01000011       01000011       000011       000011         1000001       01000011       01000011       01000011       01000011       000011       000011       000011         1000001       01000011       01000011       01000011       0100011       000011       000011       000011       000011       000011       000011       000011       000011       000011       000011       000011       000011       000011       000011       000011       000011       000011       000011       000011       000011       000011       000011       000011       000011       000011       000011       000011       000011       000011       000011       000011       000011       000011       000011       000011       000011       000011       000011       000011       000011       000011       000011       000011       000011       000011       000011       000011       000011       000011       000011       000011       000011       000011       000011       000011       000011       000011       000011       000011       000011       000011 <th></th> <th></th> <th></th> <th>vailability</th>                                                                                                    |                                                                                                    |                                 |                                                                                                    | vailability                                         |
| <complex-block>       Decemp     Decemp     Decemp       Provide and and and and and and and and and and</complex-block>                                                                                                    | 23/06/2019 24/06/2                                                                                                    | 019 25/06/2019 26/06/2019       | 27/06/2019 28/06/2019                                                                                                    | 29/06/2019                                          |
| TotalTotalProvideProvideProvid                                                                                                    |                                                                                                    |                                 |                                                                                                    |                                                     |
| <image/> <complex-block>       Price    Price    Price    Price       Price     Price     Price     Price     Price       Price     Price</complex-block>                                                                                                    | 30/06/2019 01/07/2                                                                                                    | 019                             |                                                                                                    |                                                     |
| <image/>                                                                                                    |                                                                                                    |                                 |                                                                                                    |                                                     |
| <image/> Image: Answer Answer                  |                                                                                                    |                                 |                                                                                                    |                                                     |
| <image/> <image/> Picture intermediation intermediation into the intermediation into the intermediation intermediatis and the intermediation                                            | Already Booked                                                                                                    | Sooking Availabile Your Booking |                                                                                                    | Book Now                                            |
| <image/> Certa Lacation, Airy Rooms, Lush Green Open Space<br>Lange: *****                                                                                                    | Mag Charles                                                                                                    |                                 |                                                                                                    |                                                     |
| Name         Declais as per duy change           Subaraci (sprint)         Declais as per duy change           Subaraci (sprint)         Subaraci (sprint)           Subaraci (sprint)         Subaraci (sprint)                                                                                                    | Great Location, Airy Roo                                                                                                    | ms,Lush Green Open Space        | 3 rooms 1 Dormatry                                                                                                    |                                                     |
| <ul> <li></li></ul>                                                                                                    | Ratings :*****                                                                                                    |                                 | Ratings : *****                                                                                                    |                                                     |
| People Capacity (approx)       500         Subarea(sqmt)       3100         Property Rent       ₹10000.00         Steprereq Sqmt)       ₹10000.00         Steprereq Sqmt)       ₹10000.00         Steprereq Sqmt)       ₹10000.00         Steprereq Sqmt)       ₹10000.00         Steprereq Sqmt)       ₹10000.00         Gerages (quipt)       ₹25000.00         Steprereq Sqmt)       ₹1000         Steprereq Sqmt)       ₹0.00         Total Amount       ₹0000         Total Amount       ₹0.000         Total Amount       ₹0.000         Dury Centre community centre,       Concertainty Charges         With Yearnow Hall       With Yearnow Hall         With Yearnow Hall       With Yearnow Hall         With Yearnow Hall       With Yearnow Hall         With Yearnow Hall       With Yearnow Hall         With Yearnow Hall       With Yearnow Hall         With Yearnow Hall       With Yearnow Hall         With Yearnow Hall       With Yearnow Hall         With Yearnow Hall       With Yearnow Hall         With Yearnow Hall       With Yearnow Hall         With Yearnow Hall       With Yearnow Hall         With Yearnow Hall       With Yearnow Ha                                                                                                    |                                                                                                    |                                 | and the second second se |                                                     |
| Subgrade (signit)Subgrade (signit)Subgrade (signit)Subgrade (signit)Property Rent\$\$\$\$\$\$\$\$\$\$\$\$\$\$\$\$\$\$\$\$\$\$\$\$\$\$\$\$\$\$\$\$\$                                                                                                    | Boople Constitu (opprov)                                                                                                    | Details as per day charges.     | Poopla Capacity (approv)                                                                                                    | Details as per day charges.                         |
| Subarates (sufin)       3.00         Property Rent       3.000         GST @18%       ₹ 1800.00         Security Amount       ₹ 5000.00         Cleaning Charges       ₹ 0.000         Fixed Electricity Charges       ₹ 0.000         Labour Cess       ₹ 0.000         Total Amount       ₹ 16800.00         Cleaning Charges       ₹ 0.000         Total Amount       ₹ 16800.00         Cleaning Charges       ₹ 0.000         Total Amount       ₹ 16800.00         Cleaning Charges       ₹ 0.000         Total Amount       ₹ 16800.00         Cleaning Charges       ₹ 0.000         Total Amount       ₹ 34500.00         Cleaning Charges       ₹ 0.000         Total Amount       ₹ 34500.00         Convertion Hall:       Convertion Hall:         Convertion Hall:       Convertion Hall:         Convertion Hall:       Convertion Hall:         Convertion Hall:       Convertion Hall:         Convertion Hall:       Convertion Hall:         Convertion Hall:       Convertion Hall:         Convertion Hall:       Convertion Hall:         Convertion Hall:       Convertion Hall:         Convertion Hall:                                                                                                    | People Capacity (approx)                                                                                                    | 2400                            | Subsectore (approx)                                                                                                    | 500                                                 |
| OrgensityChouseChouseChouseGerming Charges₹ 0.00Fixed Electricity Charges₹ 0.00Fixed Electricity Charges₹ 0.00Labour Cess₹ 0.00Total Amount₹ 16800.00Constant₹ 16800.00Constant₹ 16800.00Constant₹ 16800.00Constant₹ 16800.00Constant₹ 16800.00Constant₹ 16800.00Constant₹ 16800.00Constant₹ 16800.00Constant₹ 16800.00Constant₹ 16800.00Constant₹ 16800.00Constant₹ 16800.00Constant₹ 16800.00Constant€ 0.00Constant€ 0.00Constant<                                                                                                    | Subarea(sqmi)                                                                                                    | 3100                            | Subarea(sqmi)                                                                                                    | \$ 25000.00                                         |
| Signifysis       C 180000       C 400000         Signifysis       C 400000         Cleaning Charges       C 000         Fixed Electricity Charges       C 000         Eabour Cess       C 000         Total Amount       T 16800.00         Control Amount       T 16800.00         Contro Control Amount       T 16800.00 <td>Property Rent</td> <td>₹10000.00</td> <td>Property Rent</td> <td>₹ 25000.00</td>                                                                                                    | Property Rent                                                                                                    | ₹10000.00                       | Property Rent                                                                                                    | ₹ 25000.00                                          |
| Security Amount <ul> <li>Security Amount</li> <li>Security Amount</li></ul>                                                                                                    | GS1@18%                                                                                                    | ₹ 1800.00                       | GS1@18%                                                                                                    | ₹ 4500.00                                           |
| Cleaning Charges       ₹ 0.00         Fixed Electricity Charges       ₹ 0.00         Labour Cess       ₹ 0.00         Total Amount       ₹ 16800.00         Image: Charges       ₹ 0.00         Total Amount       ₹ 16800.00         Image: Charges       ₹ 0.00         Image: Charges       ₹ 0.00         Image: Charges       € 0.00         Image: Charg                                                                                                    | Security Amount                                                                                                    | ₹ 5000.00                       | Security Amount                                                                                                    | ₹ 5000.00                                           |
| Fixed Electricity Charges <ul> <li></li></ul>                                                                                                    | Cleaning Charges                                                                                                    | ₹ 0.00                          | Cleaning Charges                                                                                                    | ₹ 0.00                                              |
| Labour Cess       ₹ 0.00         Total Amount       ₹ 16800.00         Image: Cess       ₹ 0.00         Image: Cess       ₹ 0.00         Image: Cess       € 0.00         Image: Cess       € 0.00         Image: Cess       € 0.00         Image: Cess       € 0.00                                                                                                    | Fixed Electricity Charges                                                                                                    | ₹ 0.00                          | Fixed Electricity Charges                                                                                                    | ₹ 0.00                                              |
| Total Amount       ₹ 16800.00         Total Amount       ₹ 34500.00         Image: Constraint of the constraint of the constra                                                                                                    | Labour Cess                                                                                                    | ₹ 0.00                          | Labour Cess                                                                                                    | ₹ 0.00                                              |
| <ul> <li>         Shaziabad<br/>Uhry Centre, community centre,<br/>convention Hall      </li> <li>         Euchrow<br/>Uhry Centre, community centre,<br/>convention Hall      </li> <li>         Windfar Nagar<br/>Uhry Centre, community centre,<br/>convention Hall      </li> <li>         Windfar Nagar<br/>convention Hall      </li> <li>         Windfar Nagar<br/>convention Hall      </li> <li>         Convention Hall</li></ul>                                                                                                    | Total Amount                                                                                                    | ₹16800.00                       | Total Amount                                                                                                    | ₹ 34500.00                                          |
|                                                                                                    |                                                                                                    |                                 |                                                                                                    |                                                     |
| Schazlabad       Schazlabad       Schazlabad <td></td> <td></td> <td></td> <td></td>                                                                                                    |                                                                                                    |                                 |                                                                                                    |                                                     |
| Convention Aclimator Centre, Convention Aclimator Centre, Convention Acl                                         |                                                                                                    | Gonda                           |                                                                                                    | Kanpur Nagar                                        |
| Lucknow       Lucknow       Merut       Moradabad         UPLIFY CENTRE COMMUNITY CENTRE,       Image: Convention Hall       Image: Convention Hall       Image: Convention Hall         Image: Convention Hall       Image: Convention Hall       Image: Convention Hall       Image: Convention Hall       Image: Convention Hall         Image: Convention Hall       Image: Convention Hall       Image: Convention Hall       Image: Convention Hall       Image: Convention Hall         Image: Convention Hall       Image: Convention Hall       Image: Convention Hall       Image: Convention Hall       Image: Convention Hall         Image: Convention Hall       Image: Convention Hall       Image: Convention Hall       Image: Convention Hall       Image: Convention Hall         Image: Convention Hall       Image: Convention Hall       Image: Convention Hall       Image: Convention Hall       Image: Convention Hall         Image: Convention Hall       Image: Convention Hall       Image: Convention Hall       Image: Convention Hall       Image: Convention Hall         Image: Convention Hall       Image: Convention Hall       Image: Convention Hall       Image: Convention Hall       Image: Convention Hall         Image: Convention Hall       Image: Convention Hall       Image: Convention Hall       Image: Convention Hall       Image: Convention Hall       Image: Convention Hall       Image: Convention Hall                                                                                                    | LINE CONTRACTOR AND A CONTRACT OF A CONTRACT OF A CONTRACT | CONVENTION HALL                 |                                                                                                    | CONVENTION HALL                                     |
| Web Application For Online Booking of Facility Centers of UP Housing & Development Board,       Interfet Contract of the contract of the contract of t                                                  | CONVENTION HALL                                                                                                    | Moorut                          | _                                                                                                    | Moradabad                                           |
| Convention Hall Convention Hall Convention Hal          | CONVENTION HALL                                                                                                    | UTILTY CENTRE, COM              | MUNITY CENTRE.                                                                                                    | UTILITY CENTRE, COMMUNITY CENTRE,                   |
| Muzaffar Nagar<br>UTLITY CENTRE, COMMUNITY CENTRE,<br>CONVENTION HALL<br>CONVENTION HALL                                                                                                    | CONVENTION HALL                                                                                                    | CONVENTION HALL                 |                                                                                                    | CONVENTION HALL                                     |
| UTITY CENTRE, COMMUNITY CENTRE, UTITY CENTRE, COMMUNITY CENTRE, CONVENTION HALL UTITY CENTRE COMMUNITY CENTRE, COMMUNITY CENTRE, CONVENTION HALL UTITY CENTRE COMMUNITY CENTRE, COMMUNITY CENTRE, COMVENTION HALL UTITY CENTRE COMMUNITY CENTRE, COMMUNITY CENTRE, COMVENTION HALL UTITY CENTRE COMMUNITY CENTRE, COMMUNITY CENTRE, COMVENTION HALL UTITY CENTRE COMMUNITY CENTRE, COMMUNITY CENTRE, COMVENTION HALL UTITY CENTRE COMMUNITY CENTRE, COMMUNITY CENTRE, COMVENTION HALL UTITY CENTRE COMMUNITY CENTRE, COMMUNITY CENTRE, COMVENTION HALL UTITY CENTRE COMMUNITY CENTRE, COMMUNITY CENTRE, COMVENTION HALL UTITY CENTRE COMMUNITY CENTRE, COMMUNITY CENTRE, COMVENTION HALL UTITY CENTRE COMMUNITY CENTRE, COMMUNITY CENTRE, COMVENTION HALL UTITY CENTRE COMMUNITY CENTRE, COMMUNITY CENTRE, COMVENTION HALL UTITY CENTRE COMMUNITY CENTRE, COMMUNITY CENTRE, COMVENTION HALL UTITY CENTRE COMMUNITY CENTRE, COMMUNITY CENTRE, COMVENTION HALL UTITY CENTRE COMMUNITY CENTRE, COMMUNITY CENTRE, COMVENTION HALL UTITY CENTRE COMMUNITY CENTRE, COMPANY, COMPANY,          | CONVENTION HALL                                                                                                    | CONVENTION HALL                 |                                                                                                    | Saharanpur                                          |
| CONVENTION HALL CONVENTION HALL                                                                                                    | CONVENTION HALL                                                                                                    | CONVENTION HALL                 |                                                                                                    |                                                     |
| cial Web Application For Online Booking of Facility Centers of UP Housing & Development Board,                                                                                                    | CONVENTION HALL  CONVENTION HALL  LUCKNOW UTILTY CENTRE, COMMUNITY CENTRE,  MUZAFfar Nagar UTILTY CENTRE, COMMUNITY CENTRE,                                                                                                    | CONVENTION HALL                 | 643                                                                                                    | UTILTY CENTRE, COMMUNITY CENTRE,                    |
| cial Web Application For Online Booking of Facility Centers of UP Housing & Development Board,                                                                                                    | Convention Hall UILTY CENTRE COMMUNITY CENTRE, CONVENTION HALL WILTY CENTRE COMMUNITY CENTRE, CONVENTION HALL                                                                                                    |                                 |                                                                                                    | UTILTY CENTRE, COMMUNITY CENTRE,<br>CONVENTION HALL |
|                                                                                                    | CONVENTION HALL<br>CONVENTION HALL<br>UILTY CENTRE COMMUNITY CENTRE,<br>CONVENTION HALL<br>MUZAIFAR Nagar<br>UCONVENTION HALL                                                                                                    |                                 | <b>6</b>                                                                                                    | UTILTY CENTRE. COMMUNITY CENTRE,<br>CONVENTION HALL |
|                                                                                                    | CONVENTION HALL<br>CONVENTION HALL<br>UTILTY CENTRE, COMMUNITY CENTRE,<br>UTILTY CENTRE, COMMUNITY CENTRE,<br>CONVENTION HALL                                                                                                    |                                 | 6                                                                                                    | UTILTY CENTRE, COMMUNITY CENTRE,<br>CONVENTION HALL |

The details of the facility center you selected (Area, Rent Rating, etc.) are shown on this page and the booking date of the facility center is shown, the date indicated by the red color is already selected.

You can select the date the green color is shown, available for you. As you select, the date will change to Yellow. Now you can press the button of Book Now.

इसपृष्ठपरआपकेद्वाराचयनकीगयीसु वधाकेंद्रका ववरण(Area,Rent Rating, etc.) दर्शायागयाहैतथासु वधाकेंद्रकीबु कंगति थदर्शायीगयीहैजिसति थकोलालरंगसेदर्शायागयाहैवहति थपहले सेचयनितहै |

जिनति थमेंहरारंगदर्शायागयाहैवहति थआपके लएउपलब्धहैआपउसकाचयनकरसकतेहै | आपकेचयनकरतेहीवहति थपीलेरंगमेंपरिवर्तितहोजाएगी | अबआप Book now काबटनदबासकतेहै |

| Convention Hall       Desking point       1 (0xe Day)       Point point       Point Point       Point Point       Point Point       Point Point       Point Point       Point Point       Point Point       Point Point       Point Point       Point Point       Point Point       Point Point       Point       Po                                                                                                    |                                                                                                    | Community Centr            | re(2A)                               | Payment Details            |                         |
|----------------------------------------------------------------------------------------------------|----------------------------------------------------------------------------------------------------|----------------------------|--------------------------------------|----------------------------|-------------------------|
| Booking Date         1406/2019           Tom Days         1 (One Day)           Tom Days         1 (One Day)           Tom Days         1 (One Day)           Tom Days         1 (One Day)           Tom Days         1 (One Day)           Tom Days         1 (One Day)           Tom Days         1 (One Day)           Tom Days         1 (One Day)           Tom Days         1 (One Day)           Tom Days         1 (One Day)           Decirption         200           Tom Days         1 (One Day)           Decirption         200           Decirption         200           Decirption         3 rooms 1 Domaity           Decirption         3 rooms 1 Domaity           Decirption         3 rooms 1 Domaity                                                                                                    |                                                                                                    | Convention Hall            |                                      | Details as per day charges |                         |
| I coll Days       1 (One Day)         Product Capacity (approx)       250         Area(Synmeter)       1599         Discription       3 rooms 1 Domaty         Discription       3 rooms 1 Domaty         User Details       Audo Refress In: 9.48         * State       • City         -Select       • City         -Select       • Mobile No.         -Select       • Mobile No.         Discount Category       • Bank Account No of Applicant         Vertication.       • Select         This Account No. Voil Be Used Later For Refund       • Select         • Tipe Of ID Proof       • Select         • Tipe Of ID Proof       • Select         • Tipe Of ID Proof       • Id Proof No.         • Select       • If Sec Code of Bank Branch         • Booking Type       Select         • This Account No of Applicant       • Name Of Bank         • Select       •         • This Account No.       • Select         • Tipe Of ID Proof       • Id Proof No.         • Select       •         • Tipe Of ID Proof       • Id Proof No.         • Select       •         • Tipe Of ID Proof       • Select </th <th></th> <th>Booking Date</th> <th>14/06/2019</th> <th>Property Rent</th> <th>25000.00 x 1 = 25000.00</th>                                                                                                    |                                                                                                    | Booking Date               | 14/06/2019                           | Property Rent              | 25000.00 x 1 = 25000.00 |
| Propie Capacity (proof: 240<br>Name & Address<br>Community Centre(2A) 2A<br>District Name<br>Description       Security Amount & € 3000.00<br>Labour Cess<br>€ 0.00 x 1 - 0.00<br>Labour Cess<br>€ 0.00 x 1 - 0.00<br>Grand Total         Viser Details       Community Centre(2A) 2A<br>District Name<br>Description       Security Amount & € 3000.00<br>Sr 0.00 x 1 - 0.00<br>Grand Total         * First Name       Last Name       * Address         * First Name       Last Name       * Address         * State       * City       Pin Code         - Select       • Select       • Name Of Bank         - Select       • Make Sure You Have The Phone Right Now For OTP<br>Verification.       • Name Of Bank         - Select       • Bank Account No of Applicant       • Name Of Bank         - Select       • If SC Code of Bank Branch       • Booking Type         • Select       • If SC Code of Bank Branch       • Select         • Tippe Of ID Proof       • Id Proof No.       • Select       • Select         • Type Of ID Proof       • Id Proof No.       • Select       • Select       • Select                                                                                                    |                                                                                                    | Total Days                 | 1 (One Day)                          | GST 18%                    | ₹ 4500.00 x 1 = 4500.00 |
| Anter squares       Dros         Anter squares       Community Centre(2A) Windowan Yojna         District Name       Community Centre(2A) 2A         District Name       Loadow         Description       3 rooms 1 Domaity           User Details           * First Name     Last Name           * State     * City       - Select     *       Make Sure You Have The Phone Right Now For OTP       Verification           Discount Category     * Bank Account No of Applicant       - Select       * Discount Category       * Branch Name       * If PSC Code of Bank Branch       * Stote       * Type Of ID Proof      Select       * Type Of ID Proof      Select       * Type Of ID Proof      Select       * Id Proof No.       Estimate                                                                                                    | office and the second state of the second state of the second stat | People Capacity (approx)   | 250                                  | Security Amount            | ₹ 5000.00               |
| With the second second sec |                                                                                                    | Name & Address             | Community Centre(2A) Vrindavan Yoina | Labour Cess                | ₹ 0.00 x 1 = 0.00       |
| Description       3'rooms 1 Dormaty         Grand Total       ₹ 34500.00         Grand Total       ₹ 34500.00         User Details       Auto Refresh In: 9:48         * First Name       Last Name         - Select       - Select         - Select       - Select                                                                                                    | The state of the state of the s | Hume & Address             | Community Centre(2A) 2A              | Cleaning Charges           | ₹ 0.00 x 1 = 0.00       |
| Weiner       Weiner       Description       3 rooms 1 Dormatry         User Details       Auto Refresh In: 9:48         * First Name       Last Name       * Address         - State       * City       Pin Code         - Select       -       -         Email Id       * Mobile No.       * Purpose of Booking         - Select       -       -         Discount Category       * Bank Account No. Will Be Used Later For Refund       -         * State       * I'FSC Code of Bank Branch       * Booking Type          -       *       -         * Type Of ID Proof       * Id Proof No.       * State of Copy Of ID Proof          * Id Proof No.       * Soft Copy Of ID Proof          * Id Proof No.       * Soft Copy Of ID Proof          * Id Proof No.       * State Copy Of ID Proof                                                                                                    |                                                                                                    | District Name              | Lucknow                              | Grand Total                | ₹ 34500.00              |
| User Details       Auto Refresh in: 9:48         * First Name       Last Name       * Address         * State       * City       Pin Code        Select       *       -Select         Thild       * Mobile No.       * Purpose of Booking         Make Sure You Have The Phone Right Now For OTP       -Select         Verification.       * Name Of Bank        Select       *         This Account No. Will Be Used Later For Refund       * Select         * This Account No. Will Be Used Later For Refund       * Select         * Type Of ID Proof       * Id Proof No.       * Soft Copy Of ID Proof        Select       *       Soft Copy Of ID Proof         * Steet       *       Select                                                                                                    | No image<br>available<br>No image<br>Available                                                                                                    | Description                | 3 rooms 1 Dormatry                   |                            |                         |
| * First Name       Last Name       * Address                                                                                                    | User Details                                                                                                    |                            |                                      |                            | Auto Refresh in: 9:48   |
| Image: State       • City       Pin Code        Select       •       -Select       •         Email Id       • Mobile No.       • Purpose of Booking         Image: State Super State Super State State                                                                                                    | * First Name                                                                                                    | Last Name                  |                                      | * Address                  |                         |
| * State  * City Pin Code Select *  Purpose of BookingSelect *  Make Sure You Have The Phone Right Now For OTP Verification.  Discount Category * Bank Account No of Applicant * Name Of BankSelect *  This Account No. Will Be Used Later For Refund Processes. * Branch Name  * IFSC Code of Bank BranchSelect *  Type Of ID ProofSelect *  Submit Reset                                                                                                    |                                                                                                    |                            |                                      |                            |                         |
| Select                                                                                                    | * State                                                                                                    | * City                     |                                      | Pin Code                   | li                      |
| Email Id       * Mobile No.       * Purpose of Booking                                                                                                    | Select                                                                                                    | <ul> <li>Select</li> </ul> | · · · · · ·                          |                            |                         |
| Select       Make Sure You Have The Phone Right Now For OTP      Verification.      Bank Account No of Applicant      Select       This Account No. Will Be Used Later For Refund      Processes.      Branch Name      'IFSC Code of Bank Branch      Select       '      Type Of ID Proof      Select      Submit      Reset      Reset      Reset                                                                                                    | Email Id                                                                                                    | * Mobile N                 | 0.                                   | * Purpose of Booking       |                         |
| Vertication.         Discount Category       • Bank Account No of Applicant       • Name Of Bank         Select       -         This Account No. Will Be Used Later For Refund<br>Processes.       Select         • Branch Name       • IFSC Code of Bank Branch       • Booking Type         Select       Select       •         • Type Of ID Proof       • Id Proof No.       • Soft Copy Of ID Proof         Select       •       Choose File No file chosen                                                                                                    |                                                                                                    | Make Sure                  | You Have The Phone Right Now For OTP | Select                     | v                       |
| Select  Select  This Account No. Will Be Used Later For Refund Processes.  Branch Name  IFSC Code of Bank Branch Booking Type  Select  Type Of ID Proof ID Proof ID Proof Choose File No file chosen  Submit Reset                                                                                                    | Discount Category                                                                                                    | * Bank Acc                 | ount No of Applicant                 | * Name Of Bank             |                         |
| Submit Reset                                                                                                    | Select                                                                                                    | •                          |                                      | - Select -                 | ×                       |
| Branch Name     IFSC Code of Bank Branch     Booking Type     Select     Type Of ID Proof     Id Proof No.     Soft Copy Of ID Proof     Choose File No file chosen      Submit Reset                                                                                                    | Condi                                                                                                    | This Accour<br>Processes.  | nt No. Will Be Used Later For Refund |                            |                         |
| Type Of ID Proof         * Id Proof No.         * Soft Copy Of ID Proof         Select          * Soft Copy Of ID Proof         Choose File No file chosen          Submit Reset                                                                                                    | * Branch Name                                                                                                    | * IFSC Cod                 | e of Bank Branch                     | * Booking Type             |                         |
| • Type Of ID Proof     • Id Proof No.     • Soft Copy Of ID Proof       Select     •     •         Submit     Reset                                                                                                    |                                                                                                    |                            |                                      | Select                     | •                       |
| Select   Choose File No file chosen  Submit Reset                                                                                                    | * Type Of ID Proof                                                                                                    | * Id Proof N               | lo.                                  | * Soft Copy Of ID Proof    |                         |
| Submit Reset                                                                                                    | Select                                                                                                    | •                          |                                      | Choose File No file chose  | en                      |
|                                                                                                    |                                                                                                    |                            | Submit Deset                         |                            |                         |
|                                                                                                    |                                                                                                    |                            | Colonia (Color                       |                            |                         |

इस पृष्ठ में आपके द्वारा चयन की गयी सुवधा केंद्र का सम्पूर्ण ववरण दर्शाया गया है

This page shows the complete details of the facility center you have selected.

|                                                                                                    | Community Centr            | re(2A)                               | Payment Details            |                           |
|----------------------------------------------------------------------------------------------------|----------------------------|--------------------------------------|----------------------------|---------------------------|
|                                                                                                    | Convention Hall            |                                      | Details as per day charges |                           |
|                                                                                                    | Booking Date               | 14/06/2019                           | Property Rent              | ₹ 25000.00 x 1 = 25000.00 |
|                                                                                                    | Total Days                 | 1 (One Day)                          | GST 18%                    | ₹ 4500.00 x 1 = 4500.00   |
| ing a state in a state of the state of the s | People Capacity (approx)   | 250                                  | Security Amount            | ₹ 5000.00                 |
|                                                                                                    | Area(Sqr.meter)            | 1969                                 | Fixed Electricity Charges  | ₹ 0.00 x 1 = 0.00         |
| Statements and the second statements and second statements and statements and stateme                                                                                                    | Name & Address             | Community Centre(2A) Vrindavan Yojna | Labour Cess                | ₹ 0.00 x 1 = 0.00         |
|                                                                                                    | District Name              | Lucknow                              | Cleaning Charges           | T 0.00 X 1 = 0.00         |
| No image<br>available No iMAGE                                                                                                    | Description                | 3 rooms 1 Dormatry                   | Grand lotal                | ₹ 34500.00                |
| User Details                                                                                                    |                            |                                      |                            | Auto Refresh in: 9:48     |
| * First Name                                                                                                    | Last Name                  |                                      | * Address                  |                           |
|                                                                                                    |                            |                                      |                            |                           |
| * State                                                                                                    | City                       | . ¥                                  | Pin Code                   |                           |
| Email Id                                                                                                    | * Mobile N                 |                                      | * Purpose of Booking       |                           |
|                                                                                                    |                            | -                                    | Select                     |                           |
| Discount Cotogory                                                                                                    | Make Sure<br>Verification. | You Have The Phone Right Now For OTP | * Name Of Pank             |                           |
| Discount category                                                                                                    | Ballk ACC                  |                                      | Name Of Ballk              |                           |
| Select                                                                                                    | This Accour<br>Processes   | nt No. Will Be Used Later For Refund | Select                     | Ŧ                         |
| * Branch Name                                                                                                    | * IFSC Cod                 | e of Bank Branch                     | * Booking Type             |                           |
|                                                                                                    |                            |                                      | Select                     | ٣                         |
| * Type Of ID Proof                                                                                                    | * Id Proof N               | lo.                                  | * Soft Copy Of ID Proof    |                           |
| Select                                                                                                    | •                          |                                      | Choose File No file cho    | sen                       |
|                                                                                                    |                            | _                                    |                            |                           |
|                                                                                                    |                            | Submit Reset                         |                            |                           |

इसपृष्ठपरआपकेद्वाराचयनकीगयीप्रॉपर्टीकासम्पूर्ण ववरणतथाआपकेद्वाराचयनकीगईति थका ववरणदर्शायाग

याहैतथा User Detail ब्लॉकमेंआपअपनीपूछीगई **User** Detail का ववरणभरेतथा Submit बटनकोदबाएं |

इसपृष्ठमें OTP कापॉपअपदिखायागयाहै | आपकेमोबाइलमेंआयेहुए One Time Password(OTP) भरके Submit बटनदबाएं |

On this page, the details of the property you selected and details of the date you selected are shown and in the User Detail block, fill out the details of your requested details and press the Submit button.

This page displays the OTP popup. Press the Submit button filled in your Mobile One Time Password (OTP).

|                   | Mobile No Entered<br>7388609580                                                                         | OTP                                                                                                    |                                                                                                    |                                                                                                    |
|-------------------|----------------------------------------------------------------------------------------------------|----------------------------------------------------------------------------------------------------|----------------------------------------------------------------------------------------------------|----------------------------------------------------------------------------------------------------|
| A                 | DUOKING Date                                                                                            | Submit Reset                                                                                                    | letails<br>tay charges<br>redperty Rent ₹ 4000                                                                | 00.00 x 1 = 40000.00                                                                                                  |
|                   | Total Days<br>People Capacity (app<br>Area(Sqr.meter)<br>Name & Address<br>District Name<br>Description | 1 (One Day)<br>rox) 600<br>3567<br>Milenium Club Ground Floor Vrindavan<br>Yojna Sector-2C<br>Lucknow<br>Great Location, Alry Rooms Lush Green<br>Open Space | GST 18% CT2<br>Security Amount<br>Fixed Electricity Charges<br>Labour Cess<br>Cleaning Charges<br>Grand Total | 200.00 × 1 - 7200.00<br>₹ 6000.00<br>₹ 0.00 × 1 = 0.00<br>₹ 0.00 × 1 = 0.00<br>₹ 0.00 × 1 = 0.00<br><b>₹ 53200.00</b> |
|                   |                                                                                                    |                                                                                                    | Au                                                                                                    | to Refresh in: 5:49                                                                                                   |
| First Name        | Last I                                                                                                  | lame                                                                                                    | * Address                                                                                                    |                                                                                                    |
|                   |                                                                                                    |                                                                                                    |                                                                                                    |                                                                                                    |
| State             | * City                                                                                                  |                                                                                                    | Pin Code                                                                                                    |                                                                                                    |
|                   | • LUG                                                                                                   | KNOW .                                                                                                    |                                                                                                    |                                                                                                    |
| Email Id          | * Mob                                                                                                   | ile No.                                                                                                    | * Purpose of Booking                                                                                          |                                                                                                    |
|                   |                                                                                                    |                                                                                                    |                                                                                                    | *                                                                                                    |
| Discount Category | " Bank                                                                                                  | Account No of Applicant                                                                                                    | * Name Of Bank                                                                                                |                                                                                                    |
|                   | FFIC  2321 This A Proce                                                                                 |                                                                                                    |                                                                                                    | ounts •                                                                                                    |
| Branch Name       | * IFSC                                                                                                  | Code of Bank Branch                                                                                                    | * Booking Type                                                                                                |                                                                                                    |
|                   |                                                                                                    |                                                                                                    |                                                                                                    | *                                                                                                    |
| Type Of ID Proof  | * id Pr                                                                                                 | oof No.                                                                                                    | * Upload Office Employee ID Pro                                                                               | of.                                                                                                    |
|                   | • 2332                                                                                                  |                                                                                                    | Choose File DVVNL.docx                                                                                        |                                                                                                    |
|                   |                                                                                                    | Submit Reset                                                                                                    |                                                                                                    |                                                                                                    |
|                   |                                                                                                    |                                                                                                    |                                                                                                    |                                                                                                    |
|                   |                                                                                                    |                                                                                                    |                                                                                                    |                                                                                                    |

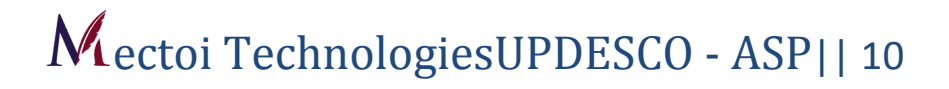

वन टाइम पासवर्ड(OTP) डालकर उसे Verify करे

Enter one time password(OTP) and make it valid

After filling the form correctly hit the submit button this will generate a popup menu in which you have to provide OTP that is sent on your mobile number.

फॉर्म को सही से भरने के बाद सबमिट बटन दबाएं, इससे एक पॉपअप मेनू आएगा जिसमें आपको OTP प्रदान करना होगा जो आपके मोबाइल नंबर पर भेजा गया है

|  | Pay Now                 |                      |                              |              |                             | Back     |  |
|--|-------------------------|----------------------|------------------------------|--------------|-----------------------------|----------|--|
|  | Community Centre        | e(2A)                |                              |              | Payment Details             |          |  |
|  | Community Centre(2A)    |                      |                              |              | -                           |          |  |
|  | Name                    | Anui Kumar           | Mobile No.                   | 7388609580   | Rent₹                       | 25000.00 |  |
|  | District Name           | Lucknow              | Email-Id                     |              | GST 18%₹                    | 4500.00  |  |
|  | Booking Date            | 14/06/2019           | Total Days                   | 1            | Security ₹                  | 5000.00  |  |
|  | User Address            | Lucknow              | Looke and a second           |              | Fixed Electricity Charges ₹ | 0.00     |  |
|  | People Capacity(approx) | 250                  | Area(Sqr.meter)              | 1969         | Labour Cess ₹               | 0.00     |  |
|  | Facility Type           | Convention Hall      | Office Contact No.           | 8795810581   | Cleaning Charges ₹          | 0.00     |  |
|  | Office Address          | Community Centre(2A) | Vrindavan Yojna Community Ce | Grand Total₹ | 34500.00                    |          |  |
|  |                         |                      | Pay N                        | low Cancel   |                             |          |  |

After verifying OTP you will have the page as above this will ask you to "Pay now" button that will take you to the payment gateway for payment .

ओटीपी को सत्यापित करने के बाद आपके पास पृष्ठ होगा क्योंकि यह आपको " Pay now " बटन से पूछेगा जो आपको भुगतान के लिए भुगतान गेटवे पर ले जाएगा।

| Shipping Information   Shipping Address   Metol Technologies   Ashiyana   226005   Lucknow   Utlar Pradesh   India   7905257938     Payment Information   Credit Card   Card Number   Debit Cards   5103720185859931   Expiry Date   Net Banking   Expiry Date   Net Banking   Expiry Date   Net Banking   Expiry Date   Nov (11)   2022   Utar Pravee.     Ingree with the Privacy Policy by proceeding with this payment.   INR 1.00 (Total Amount Payate)                                                                                                  | Shipping Information     Shipping Address     Mectol Technologies     Ashiyana     226005   Lucknow     Uttar Pradesh   Total Amount   Total Amount     Total Amount     Net Banking     Expiry Date   Net Banking     Expiry Date   Net Banking     Lagree with the Privacy Policy by proceeding with this payment.   INR 1.00 (Total Amount Payable)     ORDER DETAILS   Order #:   Coupon Code   Order Amount   Total Amount   India     Credit Card   Card Number   Expiry Date   Nov (11)   2022   India     Cive   Not (11)     Cive with the Privacy Policy by proceeding with this payment.     INR 1.00 (Total Amount Payable)                                                                                                    | Shipping Address     Mectol Technologies     Ashiyana     220005     Lucknow     Uttar Pradesh     India     7905257938     Payment Information     Credit Card     Card Number     Debit Cards     Stipping Address     Payment Information     Credit Card   Debit Cards   \$103720185858931   Cordit Card   Net Banking   Expiny Date   Net Banking   Cup Other All Standard   Make Payment   Cordit Card   Card Number   Debit Cards   \$103720185858931   Cordit Card   I agree with the Privacy Policy by proceeding with this payment.   INR 1.00 (Total Amount Payable)   Make Payment   Card Card Number                                                                                                    |                      |                                                            | Eng                        | lish            |
|----------------------------------------------------------------------------------------------------|----------------------------------------------------------------------------------------------------|----------------------------------------------------------------------------------------------------|----------------------|------------------------------------------------------------|----------------------------|-----------------|
| Shipping Address   Metol Technologies   Ashyana   226005   Lucknow   Uttar Pradesh   India   7905257938     Payment Information   Credit Card   Card Number   Debit Cards   5103720185858931   Expiry Date   Net Banking   Expiry Date   Net Banking   Expiry Date   Net Banking   Expiry Date   Nov (11)   2022   Uttar Pravele                                                                                                    | Shipping Address     Mectol Technologies     Ashiyana     226005     Lucknow     Uttar Pradesh     India     7905257938     Payment Information     Credit Card     Card Number     Expiry Date   Expiry Date   Net Banking     Expiry Date   Nov (11)   2022   Lagree with the Privacy Policy by proceeding with this payment.   INR 1.00 (Total Amount Payable)                                                                                                    | Shipping Address     Mectol Technologies     Ashiyana     226005     Lucknow     Utar Pradesh     India     7905257938     Payment Information     Credit Card     Card Number     Debit Cards     S10372018558931     Credit Qard     Net Banking     Net Banking     Crodit Qard     Card Number   Debit Cards   S10372018558931   Covy   Nov (11)   2022   Cvv   Net Banking     City Date   Cvv   Net Banking     City Could Amount Payable)   Make Payment   Current     Current     Current     Current     Current     Current     Current     Current     Current     Current     Current     Current     Current     Current     Current     Current     Current     Current     Current     Current     Current        Current | Shipping Information |                                                            | ORDER DETAILS              |                 |
| Mectol Technologies       Ashiyana         Ashiyana       Coupon Code         226005       Lucknow         Uttar Pradesh       India         7905257938       Total Amount         Payment Information       Checkout login for registered users on         Credit Card       Card Number         Debit Cards       5103720185659331         Net Banking       Expiry Date         Net Banking       Expiry Date         Net Banking       CVV         I agree with the Privacy Policy by proceeding with this payment.       INR 1.00 (Total Amount Payable) | Mectol Technologies       Coupon Code       Add         Ashiyana       Coupon Code       Add         226005       Lucknow       Total Amount       Total Amount         Uttar Pradesh       India       India       India       Total Amount       IN         7905257938       Total Amount       IN       India       India </td <td>Mectoi Technologies     Ashiyana   226005   Lucknow     Uttar Pradesh   India     7905257938     Payment Information   Credit Card   Credit Cards   5103720185858931   Expiry Date   Expiry Date   Expiry Date   Net Banking   Expiry Date   Expiry Date   Nov (11)   2022   CW   Nov (11)   2022   CW   Nov (11)   2022   CW   Nov (11)   2022   CW   Nov (11)   2022   CW   Nov (11)   2022   CW   Nov (11)   2022   CW   Nov (11)   2022   CW   Nov (11)   2022   CW   Nov (11)   2022   CW   Nov (11)   2022   CW   Nov (11)   2022   CW   Nov (11)   2022   CW   Nov (11)   2020   CW   Nov (11)   Cancel</td> <td>Shipping Address</td> <td></td> <td>Order #:</td> <td>16</td> | Mectoi Technologies     Ashiyana   226005   Lucknow     Uttar Pradesh   India     7905257938     Payment Information   Credit Card   Credit Cards   5103720185858931   Expiry Date   Expiry Date   Expiry Date   Net Banking   Expiry Date   Expiry Date   Nov (11)   2022   CW   Nov (11)   2022   CW   Nov (11)   2022   CW   Nov (11)   2022   CW   Nov (11)   2022   CW   Nov (11)   2022   CW   Nov (11)   2022   CW   Nov (11)   2022   CW   Nov (11)   2022   CW   Nov (11)   2022   CW   Nov (11)   2022   CW   Nov (11)   2022   CW   Nov (11)   2022   CW   Nov (11)   2020   CW   Nov (11)   Cancel                                                                                                    | Shipping Address     |                                                            | Order #:                   | 16              |
| Ashiyana         226005         Uttar Pradesh         India         7905257938         Payment Information         Credit Card         Card Number         Debit Cards         S103720185858931         Net Banking         Expiry Date         Nov (11)         2022         Images with the Privacy Policy by proceeding with this payment.         INR 1.00 (Total Amount Payable)                                                                                                    | Ashiyana         Z26005       Lucknow         Uttar Pradesh       India         7905257938         Payment Information         Credit Card         Card Number         Debit Cards       510372018858931         Expiry Date       CVV         Nov (11)       2022         Lagree with the Privacy Policy by proceeding with this payment.         INR 1.00 (Total Amount Payable)                                                                                                    | Ashiyana   26005   Lucknow   Uttar Pradesh   India   7905257938     Payment Information   Credit Card   Card Number   Debit Cards   510372018558931   Expiry Date   Expiry Date   Expiry Date   Net Banking   Expiry Date   I agree with the Privacy Policy by proceeding with this payment.   INR 1.00 (Total Amount Payable)   Make Payment   Card Carde                                                                                                    | Mectoi Technologies  |                                                            | Coupon Code                | Apply           |
| 226005       Lucknow         Uttar Pradesh       India         7905257938       Total Amount         Payment Information       Credit Card         Credit Card       Card Number         51037201958598931       Expiry Date         Nov (11)       2022         I agree with the Privacy Policy by proceeding with this payment.         INR 1.00 (Total Amount Payable)                                                                                                    | 226005       Lucknow         Uttar Pradesh       India         7905257938       India         Payment Information       CCCAvenue         Credit Card       Card Number         Debit Cards       5103720185858931         Expiry Date       CVV         Net Banking       Expiry Date         Expiry Date       CVV         I agree with the Privacy Policy by proceeding with this payment.         INR 1.00 (Total Amount Payable)                                                                                                    | 226005 Lucknow   Uttar Pradesh India   7905257938     Payment Information   Credit Card   Card Number   Debit Cards   510372018558931   Expiry Date   Expiry Date   Expiry Date   Net Banking   In gree with the Privacy Policy by proceeding with this payment.   INR 1.00 (Total Amount Payable)   Make Payment   Cardel                                                                                                    | Ashiyana             |                                                            | Order Amount               | 1               |
| Uttar Pradesh       India         7905257938       India         Payment Information       Checkout login for registered users on<br>Enter Username         Credit Card       Card Number         Debit Cards       5103720188858931         Net Banking       Expiry Date         Nov (11)       2022         I agree with the Privacy Policy by proceeding with this payment.<br>INR 1.00 (Total Amount Payable)                                                                                                    | Uttar Pradesh       India         7905257938       Checkout login for registered user         Payment Information       Enter Username         Credit Card       Card Number         Debit Cards       5103720185856931         Expiry Date       CVV         Net Banking       Expiry Date         Lagree with the Privacy Policy by proceeding with this payment.       INR 1.00 (Total Amount Payable)                                                                                                    | Uttar Pradesh   India   7905257938     Payment Information   Credit Card   Card Number   Debit Cards   5103720185658931   Expiry Date   Nov (11) < 2022 <                                                                                                    | 226005               | Lucknow                                                    | Total Amount               | INR 1.(         |
| 7905257938         Payment Information         Credit Card         Card Number         Debit Cards         S 5103720185858931         Net Banking         Expiry Date         Nov (11)         I agree with the Privacy Policy by proceeding with this payment.         INR 1.00 (Total Amount Payable)                                                                                                    | 7905257938         Payment Information         Credit Card         Cedit Card         Debit Cards         5103720185858931         Expiry Date         Nov (11)         2022         I agree with the Privacy Policy by proceeding with this payment.         INR 1.00 (Total Amount Payable)                                                                                                    | 7905257938         Payment Information         Credit Card         Debit Cards         Story Date         Explry Date         Net Banking         Explry Date         Nov (11)         I agree with the Privacy Policy by proceeding with this payment.         INR 1.00 (Total Amount Payable)         Make Payment                                                                                                    | Uttar Pradesh        | India 🔻                                                    |                            |                 |
| Payment Information       Credit Card       Enter Username         Credit Card       Card Number       Enter Username         Debit Cards       5103720185858931       Enter Password         Net Banking       Expiry Date       CVV         Nov (11)       2022       100         I agree with the Privacy Policy by proceeding with this payment.       INR 1.00 (Total Amount Payable)                                                                                                    | Payment Information       Credit Card       Enter Username         Credit Card       Card Number       Enter Password         Debit Cards       5103720185855931       CVV         Net Banking       Expiry Date       CVV         I agree with the Privacy Policy by proceeding with this payment.       INR 1.00 (Total Amount Payable)                                                                                                    | Payment Information       Credit Card       Checkout login for registered users only         Credit Card       Card Number       Enter Username         Debit Cards       5103720185855931       Enter Password         Net Banking       Expiry Date       CVV         Nov (11)       2022       Image: Strate         I agree with the Privacy Policy by proceeding with this payment.       INR 1.00 (Total Amount Payable)         Make Payment       Canced                                                                                                    | 7905257938           |                                                            | CC-Avenue<br>CHECKOUT      |                 |
| Payment Information       Enter Username         Credit Card       Card Number         Debit Cards       5103720185858931         Net Banking       Expiry Date         Expiry Date       CVV         Nov (11)       2022         I agree with the Privacy Policy by proceeding with this payment.         INR 1.00 (Total Amount Payable)                                                                                                    | Payment Information     Enter Username       Credit Card     Card Number     Enter Password       Debit Cards     5103720185858931     Color       Net Banking     Expiry Date     CVV       Nov (11)     2022                                                                                                    | Payment Information     Enter Usemane       Credit Card     Card Number       Debit Cards     5103720185858931       Net Banking     Expiry Date       Nov (11)     2022       Lagree with the Privacy Policy by proceeding with this payment.       INR 1.00 (Total Amount Payable)       Make Payment                                                                                                    |                      |                                                            | Checkout login for registe | ered users only |
| Payment Information     Enter Password       Credit Card     Card Number       Debit Cards     5103720185858931       Net Banking     Expiry Date       Nov (11)     2022       I agree with the Privacy Policy by proceeding with this payment.       INR 1.00 (Total Amount Payable)                                                                                                    | Payment Information     Enter Password       Credit Card     Card Number       Debit Cards     5103720185858931       Net Banking     Expiry Date       Expiry Date     CVV       Nov (11)     2022       I agree with the Privacy Policy by proceeding with this payment.       INR 1.00 (Total Amount Payable)                                                                                                    | Expiry Date     CVV       Net Banking     Expiry Date       Expiry Date     CVV       Nov (11)     2022       I agree with the Privacy Policy by proceeding with this payment.       INR 1.00 (Total Amount Payable)       Make Payment                                                                                                    |                      |                                                            | Enter Username             |                 |
| Credit Card     Card Number       Debit Cards     5103720185658931       Net Banking     Expiry Date     CVV       Nov (11)     2022                                                                                                    | Credit Card     Card Number       Debit Cards     5103720185858931       Net Banking     Expiry Date       I agree with the Privacy Policy by proceeding with this payment.       INR 1.00 (Total Amount Payable)                                                                                                    | Credit Card     Card Number       Debit Cards     \$103720185858931       Net Banking     Expiry Date       Nov (11)     2022       I agree with the Privacy Policy by proceeding with this payment.       INR 1.00 (Total Amount Payable)       Make Payment                                                                                                    | Payment Information  |                                                            | Enter Dessword             |                 |
| Debit Cards     5103720188858931       Net Banking     Expiry Date       V     V       I agree with the Privacy Policy by proceeding with this payment.       INR 1.00 (Total Amount Payable)                                                                                                    | Debit Cards     5103720185858931       Net Banking     Expiry Date       Nov (11)     2022       I agree with the Privacy Policy by proceeding with this payment.       INR 1.00 (Total Amount Payable)                                                                                                    | Debit Cards     5103720185858931       Net Banking     Expiry Date       Nov (11)     2022       I agree with the Privacy Policy by proceeding with this payment.       INR 1.00 (Total Amount Payable)       Make Payment                                                                                                    | Credit Card          | Number                                                     | Enter Password             |                 |
| Expiry Date     CVV       Nov (11)     2022       I agree with the Privacy Policy by proceeding with this payment.       INR 1.00 (Total Amount Payable)                                                                                                    | Net Banking     Expiry Date     CVV       Nov (11)     2022                                                                                                    | Net Banking     Expiry Date     CVV       Nov (11)     2022                                                                                                    | Debit Cards > 5      | 3720185858931                                              | Forgot Password?           | Logir           |
| I agree with the Privacy Policy by proceeding with this payment.                                                                                                    | I agree with the Privacy Policy by proceeding with this payment.                                                                                                    | I agree with the Privacy Policy by proceeding with this payment. INR 1.00 (Total Amount Payable) Make Payment Cancel                                                                                                    | Net Banking          | / Date CVV                                                 |                            |                 |
| I agree with the Privacy Policy by proceeding with this payment. INR 1.00 (Total Amount Payable)                                                                                                    | Lagree with the Privacy Policy by proceeding with this payment. INR 1.00 (Total Amount Payable)                                                                                                    | I agree with the Privacy Policy by proceeding with this payment. INR 1.00 (Total Amount Payable) Make Payment Cancel                                                                                                    | N                    | (11) • 2022 • ••• 300                                      |                            |                 |
| INR 1.00 (Total Amount Payable)                                                                                                    | INK 1.00 (Total Amount Payable)                                                                                                    | Make Payment Cancel                                                                                                    | la                   | e with the Privacy Policy by proceeding with this payment. |                            |                 |
|                                                                                                    |                                                                                                    | Make Payment Cancel                                                                                                    | IN                   | 1.00 (Total Amount Payable)                                |                            |                 |
|                                                                                                    |                                                                                                    |                                                                                                    |                      |                                                            |                            |                 |
|                                                                                                    |                                                                                                    |                                                                                                    |                      |                                                            |                            |                 |

On this page you fill out the details related to your payment.

You will receive message notification for successfully booking of facility centre on your mobile that will contain a unique BIN(booking identification number) that will be used as various places in this software.

आप अपने मोबाइल पर सुविधा केंद्र की सफलतापूर्वक बुकिंग के लिए संदेश सूचना प्राप्त करेंगे जिसमें एक अद्वितीय BIN (बुकिंग पहचान संख्या) होगी जो इस सॉफ़्टवेयर में विभिन्न स्थानों के रूप में उपयोग की जाएगी।

Summary of payment can be viewed in this page and user can generate the print of the page by clicking on print button.

भुगतान का सारांश इस पेज में देखा जा सकता है और उपयोगकर्ता प्रिंट बटन पर क्लिक करके पेज का प्रिंट जनरेट कर सकता ह

- \* इस पृष्ठ में आपके द्वारा किये हुए भुगतान की स्थिति का विवरण दर्शाया गया है |
- \* This page shows the details of the payment position you have made

|                          | र्यक्रे<br>संसोधान प्रसमित | UP H<br>Hamar                                                                                                    | ousing & Development Board<br>a PrayasAapka Awas                            | Check Availabilty                       | Booking Cancellation    | Booking Change       | List of Facility | Print Invice | ₹<br>Security Refund | oeo<br>More <del>∨</del>           | Home                                   |
|--------------------------|----------------------------|----------------------------------------------------------------------------------------------------|-----------------------------------------------------------------------------|-----------------------------------------|-------------------------|----------------------|------------------|--------------|----------------------|------------------------------------|----------------------------------------|
|                          | _                          |                                                                                                    | Canada A                                                                    |                                         |                         |                      |                  |              |                      |                                    |                                        |
|                          |                            | Booking                                                                                                    | g Cancellation                                                              |                                         |                         |                      |                  |              |                      |                                    |                                        |
|                          |                            |                                                                                                    | * Booking Ider                                                              | tification No.(BIN)                     |                         | * Registered Mot     | bile No.         |              |                      |                                    |                                        |
| f                        |                            |                                                                                                    | Booking Iden                                                                | ification No.                           |                         | Mobile No.           |                  |              |                      |                                    |                                        |
| 9                        |                            |                                                                                                    |                                                                             |                                         |                         |                      |                  |              |                      |                                    |                                        |
| $\boxtimes$              |                            |                                                                                                    |                                                                             |                                         | Submit                  | Cancel               |                  |              |                      |                                    |                                        |
|                          |                            |                                                                                                    |                                                                             |                                         |                         |                      |                  |              |                      |                                    |                                        |
|                          |                            | Terms /                                                                                                    | And Condition For Cancellation                                              |                                         |                         |                      |                  |              |                      | Back                               |                                        |
|                          |                            | S.No.         Validity for Changes/Rejection of date           1         If request is done 90 days prior to the date of function amount deduced from total rent           2         If request is done between 89 to 60 days prior to the date of function amount deduced from total rent |                                                                             |                                         |                         |                      |                  |              | Change/Rejec         | tion deduction                     |                                        |
|                          |                            |                                                                                                    |                                                                             |                                         |                         |                      |                  |              | 1                    |                                    |                                        |
|                          |                            |                                                                                                    |                                                                             |                                         |                         |                      |                  |              | 2                    | 0%                                 |                                        |
|                          |                            | 3                                                                                                    | If request is done between 59 to 30 da                                      | d from total rent                       |                         |                      | 31               | 0%           |                      |                                    |                                        |
|                          |                            | 4 If request is done between 29 to 22 days prior to the date of function amount deduced from total rent<br>5 If request is done between 21 to 15 days prior to the date of function amount deduced from total rent                                                                         |                                                                             |                                         |                         |                      |                  |              | 4                    | 0%                                 |                                        |
|                          |                            |                                                                                                    |                                                                             |                                         |                         |                      |                  |              | 5                    | 0%                                 |                                        |
|                          |                            | 6                                                                                                    | If request is done between 14 to 8 day                                      | s prior to the date of fu               | inction amount deduced  | from total rent      |                  |              | 7                    | 5%                                 |                                        |
|                          |                            | 1                                                                                                    | If request is done between / to 0 days                                      | prior to the date of fur                | nction amount deduced f | rom total rent       |                  |              | 10                   | 0%                                 |                                        |
|                          |                            |                                                                                                    |                                                                             |                                         |                         |                      |                  |              |                      |                                    | J                                      |
|                          |                            |                                                                                                    |                                                                             |                                         |                         |                      |                  |              |                      |                                    |                                        |
|                          |                            |                                                                                                    |                                                                             |                                         |                         |                      |                  |              |                      |                                    |                                        |
| This is th<br>State Go   | he official W              | /eb Appli                                                                                                    | cation For Onilne Booking of Facility (<br>radesh India                     | Centers of UP Housi                     | ng & Development Boa    | ard,                 |                  |              | © Design             | & Developed by: N<br>Technical Sup | lectoi Technologies                    |
| Content of<br>For any of | on this web<br>query regar | osite is pu<br>ding this                                                                                                    | iblished and 'managed' by UP Housir<br>website, Please contact the "Web Inf | g & Development Be<br>ormation Manager* | oard, State Governmer   | nt of Uttar Pradesh. |                  |              |                      | Timings:10:                        | 00 AM to 05:00 PM<br>(On Working Days) |

|    | UP Housing & Develo<br>Hamara PrayasAapka Awas                            | pment Board<br>OTP Deta        | ails                           | =        | <br>g Reciept | <b>T</b><br>Security Refund | ooo<br>Mare ❤ |  |
|----|---------------------------------------------------------------------------|--------------------------------|--------------------------------|----------|---------------|-----------------------------|---------------|--|
| В  |                                                                           |                                | One Time                       | Password |               |                             |               |  |
|    |                                                                           | * Booking Id                   | Submit                         | Reset    |               |                             |               |  |
|    |                                                                           |                                |                                |          |               |                             |               |  |
|    |                                                                           |                                | Submit                         |          |               |                             |               |  |
| Те |                                                                           |                                |                                |          |               |                             |               |  |
|    | S.No.                                                                     | dawa arias ta tha data of fund | Jalidity for Changes/Rejection | of date  |               | hange/Rejection de          | duction       |  |
|    | If request is done be     If request is done be     If request is done be |                                |                                |          |               | 20%                         |               |  |
|    | 4 If request is done be<br>5 If request is done be                        |                                |                                |          |               | 40%<br>50%                  |               |  |
|    | 6 If request is done be<br>7 If request is done be                        |                                |                                |          |               | 75%<br>100%                 |               |  |
|    |                                                                           |                                |                                |          |               |                             |               |  |
|    |                                                                           |                                |                                |          |               |                             |               |  |

If this page is to cancel the date of the facility center you have booked, then fill the BIN you received at the time of booking and fill the mobile number given by you and press the Submit button.

इस पृष्ठ में यदि आपके द्वारा बुक किये गए सुविधा केंद्र की तिथि को निरस्त करना हो तो आरक्षण के समय आपको प्राप्त BIN तथा आपके द्वारा दिया हुआ मोबाइल न० भरकर Submit बटन दबाएं |

Terms and condition for change and cancellation of booking can be viewed at menu provided in the home screen.

परिवर्तन और बुकिंग रद्द करने के नियम और शर्तें होम स्क्रीन में उपलब्ध कराए गए मेनू पर देखी जा सकती हैं

| test                      |                          |                         |             | Payment Details           |        |
|---------------------------|--------------------------|-------------------------|-------------|---------------------------|--------|
| test                      |                          |                         |             |                           |        |
| BIN                       | UPAWAS001598             | Name                    | twst mectoi | Property Rent             | ₹1.00  |
| Mobile No.                | 7905257938               | District Name           | Azamgarh    | GST 18%                   | ₹ 2.00 |
| Booking Date              | 24/09/2019               | Total Days              | 1           | Security Amount           | ₹ 1.00 |
| User Address              |                          |                         |             | Fixed Electricity Charges | ₹1.00  |
| People Capacity(approx)   | 1                        | Area(Sqr.meter)         | 1           | Labour Cess               | ₹ 1.00 |
| Facility Type             | Community Centre         | Office Contact No.      | 9999999999  | Cleaning Charges          | ₹ 1.00 |
| Office Address            | test Construction Divisi | on-5 Bauddh vihar yujna |             | Grand Total               | ₹7.00  |
| Cancel Booking            |                          |                         |             |                           |        |
| S.No.                     |                          | Date                    |             |                           |        |
|                           |                          | 24/09/2019              |             |                           |        |
|                           |                          |                         |             |                           |        |
| * Booking Cancellation Re | eason                    |                         |             |                           |        |

\* कैंसिल ब्लॉक में आपके द्वारा आरक्षित तिथि के सामने चेकबॉक्स दर्शाया गया है आपको जिस तिथि को निरस्त करना हो वह चेकबॉक्स को चेक करते हुए बुकिंग कंस्लेशन कारण भरते हुए Submit Button दबाये

\* In the cancell block, the checkbox is displayed in front of the date you reserve the date you want to cancel,

check the checkbox, fill the booking Cancelation issue by submitting the Button.

स्रे स्वती कृत्या में फर्मधा के प्रदेश सरके सी आ स्रे सि प्रस्था कों जा को भी खतारण हि र सिराम की था एसें दो बट का द बाकरण आप

| सेवोत्तम प्रमाणित                                                                                          | JP Housing & Development<br>Jamara PrayasAapka Awas                                                                                                    | Board                                                                |
|----------------------------------------------------------------------------------------------------|----------------------------------------------------------------------------------------------------|----------------------------------------------------------------------|
|                                                                                                    | Your Cancellation Request ha                                                                                                    | as been Accepted                                                     |
| Booking Identifica                                                                                         | tion No.(BIN)                                                                                                    | UPAWAS001598                                                         |
| Bookig Date                                                                                                |                                                                                                    | 24/09/2019                                                           |
| Cancel For Date                                                                                            |                                                                                                    | 24/09/2019                                                           |
| Name                                                                                                    |                                                                                                    | twst mectoi                                                          |
| Mobile No.                                                                                                 |                                                                                                    | 7905257938                                                           |
| District Name                                                                                              |                                                                                                    | Azamgarh                                                             |
| Facility Details                                                                                           |                                                                                                    |                                                                      |
| Facility Name                                                                                              |                                                                                                    | test                                                                 |
| Facility Type                                                                                              |                                                                                                    | Community Centre                                                     |
| People Capacity (                                                                                          | approx)                                                                                                    | 1                                                                    |
| Area(sqmt.)                                                                                                |                                                                                                    | 1                                                                    |
| Payment Details                                                                                            |                                                                                                    |                                                                      |
| Payment                                                                                                    |                                                                                                    | ₹1                                                                   |
| Refundable Amou                                                                                            | nt                                                                                                    | ₹0                                                                   |
| Contact Details                                                                                            |                                                                                                    |                                                                      |
| Office Contact No                                                                                          |                                                                                                    | 9999999999                                                           |
| Address                                                                                                    |                                                                                                    | test Construction Division-5 Bauddh vihar yujna                      |
| Note:                                                                                                    |                                                                                                    |                                                                      |
| <ol> <li>Remember to re</li> <li>Please provide</li> <li>Change and Ca</li> <li>Upavp Will have</li> </ol> | equest for security refund once your booking<br>your valuable feedback and suggestion.<br>Incellation will be based on terms & con ditic<br>a the right to make the last decision on book | g date is over .<br>ons of UPAVP.<br>ing and reser vation if needed. |

\* इस पृष्ठ में आपके द्वारा निरस्त की गयी सुविधा केंद्र का विवरण दर्शाया गया है तथा प्रिंट बटन दबाकर आप निरस्तीकरण फॉर्म का प्रिंट ले सकते है|

\* This page shows the details of your canceled facility center and you can print the cancellation form by pressing the print button.

| * District Name     * Facility Type     * Location / Community Centre       Select     v    Select     v       |                    |
|----------------------------------------------------------------------------------------------------|--------------------|
| Select         v         Select         v         Select           * Exam Data         To Data         To Data |                    |
| * Erom Data                                                                                                    |                    |
| FIOII Date                                                                                                    |                    |
| From Date To Date                                                                                              |                    |
|                                                                                                    |                    |
| S.No. Validity for Changes/Rejection of date Change/Rejection                                                  | ejection deduction |
| 1 If request is done 90 days prior to the date of function amount deduced from total rent                      | 10%                |
| 2 If request is done between 89 to 60 days prior to the date of function amount deduced from total rent        | 20%                |
| 3 If request is done between 59 to 30 days prior to the date of function amount deduced from total rent        | 30%                |
| 4 If request is done between 29 to 22 days prior to the date of function amount deduced from total rent        | 40%                |
| 5 If request is done between 21 to 15 days prior to the date of function amount deduced from total rent        | 50%                |
| 6 If request is done between 14 to 8 days prior to the date of function amount deduced from total rent         | 75%                |
|                                                                                                    | 100%               |
| / if request is done between / to U days prior to the date of function amount deduced from total rent          |                    |

\* इस पृष्ठ में परिवर्तित सुविधा केंद्र का विवरण तथा उपलब्धता की वास्तविक स्थिति जानने के लिए दिए हुए फील्डों का चयन करते हुए Show Availability बटन को दबाये |

\*To find out the actual status of the details and availability of the converted facility on this page, select the given fields and press the Show availability button.

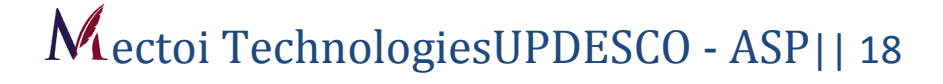

|                                       | UP Hous<br>Hamara Pra                                                                                           | Details of Facility                                                                                                    | Centre                                                                                |                                              |                                                                                         |                                                                | ×                                                                      | ooo<br>More 🗸                                               | Home                                                                     | • |
|---------------------------------------|----------------------------------------------------------------------------------------------------|----------------------------------------------------------------------------------------------------|---------------------------------------------------------------------------------------|----------------------------------------------|-----------------------------------------------------------------------------------------|----------------------------------------------------------------|------------------------------------------------------------------------|-------------------------------------------------------------|--------------------------------------------------------------------------|---|
| f<br>S<br>S                           | Change Boo<br>* District Nar<br>LUCKNOW<br>* From Date                                                          |                                                                                                    | Millenium Clu<br>Floor (Sector<br>Great Location, Air<br>Open Space<br>Ratings :***** | Ib Ground<br>-2C)<br>y Rooms,Lush Green      | Property I<br>GST<br>Security A<br>Cleaning<br>Fixed Ele<br>Labour Co<br><b>Total A</b> | Rent<br>Amount<br>Charges<br>ctricity Charges<br>ess<br>Amount | ₹ 40000.00<br>₹ 7200.00<br>₹ 6000.00<br>₹ 0.00<br>₹ 0.00<br>₹ 53200.00 | n Club Gn 🔹                                                 |                                                                          |   |
|                                       |                                                                                                    |                                                                                                    | 17/0                                                                                  | 6/2019 TO 30/0                               | 6/2019                                                                                  |                                                                |                                                                        |                                                             |                                                                          |   |
|                                       |                                                                                                    | Sunday Mo                                                                                                    | nday Tuesday                                                                          | Wednesday                                    | Thursday                                                                                | Friday                                                         | Saturday                                                               |                                                             |                                                                          |   |
|                                       | Terms And (<br>S.No.<br>1 If re<br>2 If m                                                                       | 17/06<br>23/06/2019 24/0<br>30/06/2019                                                                                                    | /2019 18/05/2019<br>25/05/2019 25/06/2019<br>25/06/2019                               | 19/06/2019<br>36/06/2019<br>26/06/2019       | 20/06/2019<br>27/05/2010<br>27/06/2019                                                  | 21/06/2019<br>20/06/2010<br>28/06/2019                         | 22/06/2019<br>20/05/2010<br>29/06/2019                                 | Back                                                        |                                                                          |   |
|                                       | 3 If re<br>4 If re<br>5 If re<br>6 If re<br>7 If re                                                             | Already Booked<br>au<br>public and a second second second<br>public and a second second second second second second second second second<br>public and a second second second second second second second second second second second second second second<br>second second second second second second second second second second second second second second second second<br>second second second second second second second second second second second second second second second second<br>second second s | Booking Availabile                                                                    | Your Booking                                 | rom<br>ent                                                                              |                                                                | Book Now                                                               | 0%                                                          |                                                                          |   |
| This is the State Got Content For any | he official Web Applicatio<br>overnment of Uttar Prade<br>on this website is publis<br>query regarding this web | in For Online Booking of Facility<br>sh, India.<br>hed and "managed" by UP Hous<br>site, Please contact the "Web in                                                                                                    | Centers of UP Housing & Do<br>ing & Development Board, St<br>formation Manager*       | evelopment Board,<br>late Government of Utta | ir Pradesh.                                                                             |                                                                | © Designed &                                                           | Developed by: Mec<br>Technical Suppo<br>Timings:10:00<br>(O | tol Technologies<br>rt 0522-4331521<br>AM to 05:00 PM<br>n Working Days) |   |

|                                                                            |                     |                                              | One Time Pa | ssword                |                                                        |                                                                           |
|----------------------------------------------------------------------------|---------------------|----------------------------------------------|-------------|-----------------------|--------------------------------------------------------|---------------------------------------------------------------------------|
|                                                                            |                     |                                              | Submit      | Reset                 | Details                                                | oes.                                                                      |
|                                                                            | Tota                | king bate<br>I Days<br>ple Capacity (approx) | 10/00/2019  |                       | GST 10<br>Security Amo                                 | ent ₹40000.00 x 1 = 40000.00<br>3% ₹7200.00 x 1 = 7200.00<br>ent ₹6000.00 |
|                                                                            | Area<br>Nam         | a(Sqr.meter)<br>ne & Address                 |             |                       | Fixed Electricity Charg<br>Labour Ce<br>Cleaning Charg | es ₹ 0.00 x 1 = 0.00<br>ss ₹ 0.00 x 1 = 0.00<br>es ₹ 0.00 x 1 = 0.00      |
|                                                                            | Dist                | rict Name<br>cription                        |             |                       | Grand Tot                                              | al ₹53200.00                                                              |
|                                                                            |                     |                                              |             |                       |                                                        |                                                                           |
|                                                                            | Booking Identificat | tion No.(BIN)                                |             | Registered Mobile No. |                                                        |                                                                           |
|                                                                            |                     |                                              |             |                       |                                                        |                                                                           |
|                                                                            |                     |                                              | Submit      |                       |                                                        |                                                                           |
|                                                                            |                     |                                              |             |                       |                                                        |                                                                           |
| S.No.<br>1 If request is done 5                                            |                     | Validity for Char<br>of function amount dedu |             | late                  |                                                        | Change/Rejection deduction<br>10%                                         |
| 2 If request is done i<br>3 If request is done i<br>4 If request is done i |                     |                                              |             |                       |                                                        | 20%<br>30%<br>40%                                                         |
| 5 If request is done I<br>6 If request is done I<br>7 If request is done I |                     |                                              |             |                       |                                                        | 50%<br>75%<br>100%                                                        |
|                                                                            |                     |                                              |             |                       |                                                        |                                                                           |

| BIN                                                                   |                                                                               |                                                                |                     |
|-----------------------------------------------------------------------|-------------------------------------------------------------------------------|----------------------------------------------------------------|---------------------|
|                                                                       | upawas001598                                                                  | Name                                                           | twst mectoi         |
| Mobile No.                                                            | 7905257938                                                                    | District Name                                                  | Lucknow             |
| User Address                                                          |                                                                               |                                                                |                     |
| Previous Booking Details                                              |                                                                               |                                                                |                     |
| Booking Date                                                          | 24/09/2019                                                                    | Booking Status                                                 | Success             |
| Facility Name                                                         | test                                                                          | Facility Type                                                  | Community Centre    |
| People Capacity(approx)                                               | 1                                                                             | Area(Sqr.meter)                                                | 1                   |
| District Name                                                         | Lucknow                                                                       | Office Contact No.                                             | 9999999999          |
| Payment                                                               | 1                                                                             | Value Of Amount Paid(After Deduction)                          | 0                   |
| Office Address                                                        | test Construction Division-5 Bauddh                                           | vihar yujna                                                    |                     |
| reopie capacity(approx)                                               |                                                                               |                                                                |                     |
| District Name<br>Payment                                              | Lucknow<br>14800                                                              | Office Contact No.<br>Current Amount                           | 8795811734<br>14800 |
| People Capacity(approx)<br>District Name<br>Payment<br>Office Address | Lucknow<br>14800<br>Community Centre Sector-5 Indira Na                       | Office Contact No.<br>Current Amount<br>agar Scheme B Sector-5 | 8795811734<br>14800 |
| District Name<br>Payment<br>Office Address<br>Change Booking          | Lucknow<br>14800<br>Community Centre Sector-5 Indira N.                       | Office Contact No.<br>Current Amount<br>agar Scheme B Sector-5 | 8795811734<br>14800 |
| District Name Payment Office Address Change Booking S.No.             | Lucknow<br>14800<br>Community Centre Sector-5 Indira N                        | Office Contact No.<br>Current Amount<br>agar Scheme B Sector-5 | 8795811734<br>14800 |
| District Name Payment Office Address Change Booking S.No.             | Lucknow<br>14800<br>Community Centre Sector-5 Indira Ni<br>Date<br>24/09/2019 | Office Contact No.<br>Current Amount<br>agar Scheme B Sector-5 | 8795811734<br>14800 |
| District Name Payment Office Address Change Booking S.No.             | Lucknow<br>14800<br>Community Centre Sector-5 Indira Ni<br>Date<br>24/09/2019 | Office Contact No.<br>Current Amount<br>agar Scheme B Sector-5 | 8795811734<br>14800 |

Details Of previous and current booking will be shown as following figure for booking change.

पिछलीऔरवर्तमानबुकिंगकाविवरणबुकिंगपरिवर्तनकेलिएनिम्नलिखितआंकड़ेकेरूपमेंदिखायाजा एगा

| BIN                                                                                                    | upawas001598                                                                                                    | Name                                                                                               | twst mectoi                                     |
|----------------------------------------------------------------------------------------------------|----------------------------------------------------------------------------------------------------|----------------------------------------------------------------------------------------------------|-------------------------------------------------|
| Mobile No.                                                                                                    | 7905257938                                                                                                    | District Name                                                                                      | Lucknow                                         |
| User Address                                                                                                    |                                                                                                    |                                                                                                    |                                                 |
| Previous Booking Details                                                                                                    |                                                                                                    |                                                                                                    |                                                 |
| Booking Date                                                                                                    | 24/09/2019                                                                                                    | Booking Status                                                                                     | Success                                         |
| Facility Name                                                                                                    | test                                                                                                    | Facility Type                                                                                      | Community Centre                                |
| People Capacity(approx)                                                                                                    | 1                                                                                                    | Area(Sqr.meter)                                                                                    | 1                                               |
| District Name                                                                                                    | Lucknow                                                                                                    | Office Contact No.                                                                                 | 9999999999                                      |
| Payment                                                                                                    | 1                                                                                                    | Value Of Amount Paid(After Deduction)                                                              | 0                                               |
| Office Address                                                                                                    | test Construction Division-5 Bauddh v                                                                                                    | vihar yujna                                                                                        |                                                 |
| Facility Name<br>People Capacity(approx)                                                                                                    | Community Centre Sector-5<br>200                                                                                                    | Facility Type<br>Area(Sqr.meter)                                                                   | Community Centre<br>1300                        |
| Facility Name People Capacity(approx) District Name Payment Office Address                                                                          | Community Centre Sector-5<br>200<br>Lucknow<br>14800<br>Community Centre Sector-5 Indira Na                                                              | Facility Type<br>Area(Sqr.meter)<br>Office Contact No.<br>Current Amount<br>agar Scheme B Sector-5 | Community Centre<br>1300<br>8795811734<br>14800 |
| Current Booking Details Facility Name People Capacity(approx) District Name Payment Office Address Change Booking                                   | Community Centre Sector-5<br>200<br>Lucknow<br>14800<br>Community Centre Sector-5 Indira Na                                                              | Facility Type<br>Area(Sqr.meter)<br>Office Contact No.<br>Current Amount<br>agar Scheme B Sector-5 | Community Centre<br>1300<br>8795811734<br>14800 |
| Current Booking Details Facility Name People Capacity(approx) District Name Payment Office Address Change Booking S.No.                             | Community Centre Sector-5<br>200<br>Lucknow<br>14800<br>Community Centre Sector-5 Indira Na<br>Date                                                      | Facility Type<br>Area(Sqr.meter)<br>Office Contact No.<br>Current Amount<br>agar Scheme B Sector-5 | Community Centre<br>1300<br>8795811734<br>14800 |
| Facility Name People Capacity(approx) District Name Payment Office Address Change Booking S.No.                                                     | Community Centre Sector-5<br>200<br>Lucknow<br>14800<br>Community Centre Sector-5 Indira Na<br>Community Centre Sector-5 Indira Na<br>Date<br>24/09/2019 | Facility Type<br>Area(Sqr.meter)<br>Office Contact No.<br>Current Amount<br>agar Scheme B Sector-5 | Community Centre<br>1300<br>8795811734<br>14800 |
| Current Booking Details     Facility Name     People Capacity(approx)     District Name     Payment     Office Address     Change Booking     S.No. | Community Centre Sector-5<br>200<br>Lucknow<br>14800<br>Community Centre Sector-5 Indira Na<br>Community Centre Sector-5 Indira Na<br>24/09/2019         | Facility Type<br>Area(Sqr.meter)<br>Office Contact No.<br>Current Amount<br>agar Scheme B Sector-5 | Community Centre<br>1300<br>8795811734<br>14800 |

Details Of previous and current booking will be shown as following figure for booking chan

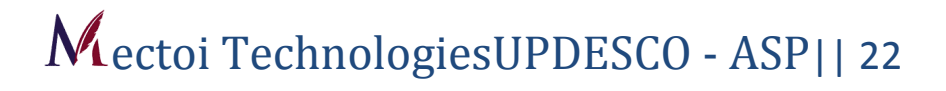

|          | District Name               | •<br>•          | ×             | Facility Type |                  | •                 |      |
|----------|-----------------------------|-----------------|---------------|---------------|------------------|-------------------|------|
| Facility | Details                     |                 | Search        | Cancel        |                  |                   |      |
| S.No.    | Estate Office               | Property Type   | Property Area | Property Rent | Cleaning Charges | Property Security | View |
| 1        | Community Centre(2A)        | Convention Hall | 1969          | 25000         | 0                | 5000              | View |
| 2        | Millenium Club First Floor  | Convention Hall | 2667          | 35000         | 0                | 5000              | View |
| 3        | Millenium Club Ground Floor | Convention Hall | 3567          | 40000         | 0                | 6000              | View |

You can check the details of facility centre in "List of facility centre" menu. आप "सुविधा केंद्रों की सूची" मेनू में सुविधा केंद्र का विवरण देख सकते हैं।

|       | cility    | Community<br>Centre   | : Millenium Club Groun                         | d Floor           | Property Ty           | ре          | : Convention     | Hall                | ×               |      |
|-------|-----------|-----------------------|------------------------------------------------|-------------------|-----------------------|-------------|------------------|---------------------|-----------------|------|
|       |           | Location              | : Millenium Club Groun<br>Vrindavan Yoina Sect | d Floor<br>or-2C  | Unit No.              |             | : 0              |                     | t et            |      |
|       |           | People Capacity       | : 600                                          |                   | Area(Sqr.me           | ter)        | : 3567           |                     |                 |      |
|       |           | Address               | : Millenium Club Groun<br>Vrindavan Yojna Sect | d Floor<br>or-2C  | State Name            |             | : Uttar Prade    | esh                 |                 | P.   |
|       |           | District Name         | : Lucknow                                      |                   | Pin Code              |             | : 226060         |                     |                 | ti.  |
|       |           | Office Contact<br>No. | : 8795810581                                   |                   | EmailID               |             | : CD11           |                     |                 |      |
|       | etails    | Rent                  | : 40000                                        | CGST              |                       | : 36        | 500              | SGST                | : 3600          |      |
|       |           | Security Amount       | : 6000                                         | Discou            | int %                 | : 0         |                  |                     |                 |      |
| S.No. | Estate (  | Cleaning Charges      | : 0<br>: 0                                     | Electri<br>Descri | city Charges<br>ption | : 0<br>: Gr | reat Location, A | Airy Rooms, Lush Gi | reen Open Space | ew   |
|       | Commu     | Amount                |                                                |                   |                       |             |                  |                     |                 | View |
|       | Milleniun | MINE), INSC. (1999).  | Sective monitorition                           | 145567            |                       |             | 9.               |                     | 00000           | View |
|       |           |                       |                                                |                   |                       |             |                  |                     |                 | View |
|       |           |                       |                                                |                   |                       |             |                  |                     |                 |      |
|       |           |                       |                                                |                   |                       |             |                  |                     |                 |      |

\*इस पृष्ठ में सुविधा केंद्र का सम्पूर्ण विवरण View Button दबाये |

\*View complete details of the facility center on this page by pressing View Button .

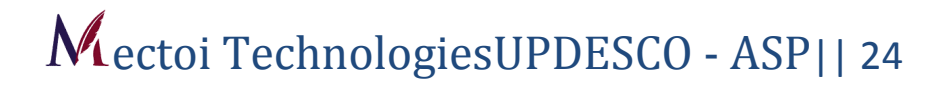

|                                            | केवोल्डन प्रथमित                                             | UP Housing & Develop<br>Hamara PrayasAapka Awas                                                                         | oment Board                                                     | Check Availability                                           | Booking Cancellation                          | Booking Change               | List of Facility | Print Invice | ₹<br>Security Refund | ooo<br>More ✓                         | Home                                                                                        |
|--------------------------------------------|--------------------------------------------------------------|----------------------------------------------------------------------------------------------------|-----------------------------------------------------------------|--------------------------------------------------------------|-----------------------------------------------|------------------------------|------------------|--------------|----------------------|---------------------------------------|---------------------------------------------------------------------------------------------|
|                                            |                                                              |                                                                                                    |                                                                 |                                                              |                                               |                              |                  |              |                      |                                       |                                                                                             |
| •                                          |                                                              | Print Invoice                                                                                                    | . De object des                                                 |                                                              |                                               | . De viete et Mari           | -11- M-          |              |                      |                                       |                                                                                             |
| •<br>•                                     |                                                              |                                                                                                    | Booking Iden                                                    | ification No.                                                |                                               | Mobile No.                   | Dile NO.         |              |                      |                                       |                                                                                             |
|                                            |                                                              |                                                                                                    |                                                                 |                                                              | _                                             |                              |                  |              |                      |                                       |                                                                                             |
|                                            |                                                              |                                                                                                    |                                                                 |                                                              | Submit                                        | Cancel                       |                  |              |                      |                                       |                                                                                             |
|                                            |                                                              |                                                                                                    |                                                                 |                                                              |                                               |                              |                  |              |                      |                                       |                                                                                             |
|                                            |                                                              |                                                                                                    |                                                                 |                                                              |                                               |                              |                  |              |                      |                                       |                                                                                             |
|                                            |                                                              |                                                                                                    |                                                                 |                                                              |                                               |                              |                  |              |                      |                                       |                                                                                             |
|                                            |                                                              |                                                                                                    |                                                                 |                                                              |                                               |                              |                  |              |                      |                                       |                                                                                             |
| This is the State Go<br>Content<br>For any | he official We<br>overnment o<br>on this web<br>query regare | eb Application For Online Bo<br>f Uttar Pradesh, India.<br>site is published and 'manag<br>ling this website, Please co | ooking of Facility (<br>jed' by UP Housin<br>ntact the "Web Inf | Centers of UP Housi<br>g & Development B<br>ormation Manager | ng & Development Boa<br>oard, State Governmer | ard,<br>ht of Uttar Pradesh. |                  |              | © Design             | & Developed b<br>Technical<br>Timings | y: Mectoi Technologies<br>Support:0522-4331521<br>10:00 AM to 05:00 PM<br>(On Working Days) |

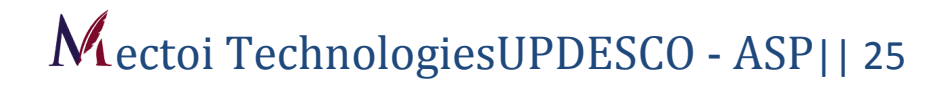

| UP Housing & Developmer<br>संयोत्तम प्रमाणित                                                                                                    | nt Board                                                                                         |
|----------------------------------------------------------------------------------------------------|--------------------------------------------------------------------------------------------------|
| Name - twst<br>Mobile No 7905257938<br>Email Id - info@mectoi.in                                                                                                    | <b>BIN</b> - UPAWAS001598<br><b>Booking Date</b> - 24/09/2019<br><b>Transaction No.</b> - 498604 |
| Payment Details                                                                                                    |                                                                                                  |
| Payment Mode                                                                                                    | Debit Card                                                                                       |
| Payment Status                                                                                                    | Success                                                                                          |
| Payment Date and Time                                                                                                    | 04/05/2019 17:14:23                                                                              |
| Property Details                                                                                                    |                                                                                                  |
| Property Name                                                                                                    | test                                                                                             |
| Property Type                                                                                                    | Community Centre                                                                                 |
| Area(sqr.met.)                                                                                                    | 11                                                                                               |
| Office Address                                                                                                    | test Construction Division-5 Bauddh vihar yujna                                                  |
| Office Contact No.                                                                                                    | 9999999999                                                                                       |
| Services                                                                                                    | Price                                                                                            |
| Property Rent                                                                                                    | ₹ 1.00                                                                                           |
| CGST                                                                                                    | ₹ 0.00                                                                                           |
| SGST                                                                                                    | ₹ 0.00                                                                                           |
| Security Amount                                                                                                    | ₹ 0.00                                                                                           |
| Cleaning Charges                                                                                                    | ₹ 0.00                                                                                           |
| Fixed Electricity Charges                                                                                                    | ₹ 0.00                                                                                           |
| Labour Cess Amount                                                                                                    | ₹ 0.00                                                                                           |
|                                                                                                    | Total Amount Paid ₹ : 1.00                                                                       |
| Note:                                                                                                    |                                                                                                  |
| <ol> <li>Remember to request for security refund once your book</li> <li>Please provide your valuable feedback and suggestion.</li> <li>Change and Cancellation will be based on terms &amp; cond</li> <li>Uppay Will have the right to make the last decision on book</li> </ol> | ing date is over .<br>itions of UPAVP.<br>oking and reservation if needed.                       |

User can generate print of their booking invoice from anywhere, anytime by providing their registered mobile number and BIN.

उपयोगकर्ता अपने पंजीकृत मोबाइल नंबर और BIN प्रदान करके कभी भी, कहीं से भी अपने बुकिंग चालान का प्रिंट जनरेट कर सकते हैं

|                                                  | के से सामग्र<br>से सोराय प्रसामित                        | UP Housing & Developi<br>Hamara PrayasAapka Awas                                                                            | ment Board                                                    | Check Availabilty                                              | Booking Cancellation                          | <b>₩</b><br>Booking Change   | List of Facility | Print Invice | ₹<br>Security Refund | ooo<br>More ✔                             | Home                                                                                        |
|--------------------------------------------------|----------------------------------------------------------|----------------------------------------------------------------------------------------------------|---------------------------------------------------------------|----------------------------------------------------------------|-----------------------------------------------|------------------------------|------------------|--------------|----------------------|-------------------------------------------|---------------------------------------------------------------------------------------------|
|                                                  |                                                          | Security Refund                                                                                                    |                                                               |                                                                | -                                             |                              |                  |              |                      |                                           |                                                                                             |
| f<br>V                                           |                                                          |                                                                                                    | * Booking Iden<br>Booking Ident                               | tification No.(BIN)                                            |                                               | * Registered Mot             | ile No.          |              |                      |                                           |                                                                                             |
|                                                  |                                                          |                                                                                                    |                                                               |                                                                | Submit                                        | Cancel                       |                  |              |                      |                                           |                                                                                             |
|                                                  |                                                          |                                                                                                    |                                                               |                                                                |                                               |                              |                  |              |                      |                                           |                                                                                             |
|                                                  |                                                          |                                                                                                    |                                                               |                                                                |                                               |                              |                  |              |                      |                                           |                                                                                             |
| This is th<br>State Go<br>Content o<br>For any o | e official W<br>vernment o<br>on this web<br>query regar | beb Application For Online Bo<br>of Uttar Pradesh, India.<br>site is published and 'manage<br>ding this website, Please con | oking of Facility C<br>ed' by UP Housin<br>tact the "Web Info | Centers of UP Housi<br>g & Development Bi<br>prmation Manager* | ng & Development Boa<br>oard, State Governmer | ard,<br>nt of Uttar Pradesh. |                  |              | © Design             | & Developed by<br>Technical S<br>Timings: | y: Mectoi Technologies<br>Support:0522-4331521<br>10:00 AM to 05:00 PM<br>(On Working Days) |

User have to request their regarding Nodal Officer /J.E. for refund of security/change/cancellation amount (if any).

उपयोगकर्ता को नोडल अधिकारी / जे.ई. के लियेसुरक्षा / परिवर्तन / रद्द राशि (यदि कोई हो) की वापसी।

User can check status of their refund anytime by checking the status on "Refund Status" Menu.

उपयोगकर्ता "Refund Status " मेनू पर स्थिति की जांच करके कभी भी अपने धनवापसी की स्थिति की जांच कर सकता है।

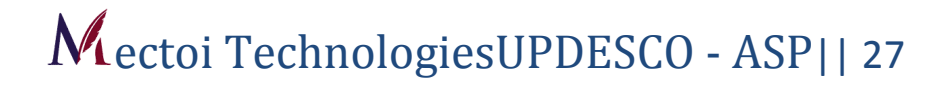

| test                    |                          |                                                                                                    |                                              | Payment Details           |        |
|-------------------------|--------------------------|----------------------------------------------------------------------------------------------------|----------------------------------------------|---------------------------|--------|
| test                    |                          |                                                                                                    |                                              |                           |        |
| BIN                     | UPAWAS001598             | Name                                                                                                    | twst mectoi                                  | Property Rent             | ₹ 1.00 |
| Mobile No.              | 7905257938               | District Name                                                                                                  | Lucknow                                      | GST 18%                   | ₹ 2.00 |
| Booking Date            | 24/09/2019               | Total Days                                                                                                    | 1                                            | Security Amount           | ₹ 1.00 |
| User Address            | Ashiyana                 | The second second second second second second second second second second second second second second second s | T.M.                                         | Fixed Electricity Charges | ₹ 1.00 |
| People Capacity(approx) | 1                        | Area(Sqr.meter)                                                                                                | 1                                            | Labour Cess               | ₹1.00  |
| Facility Type           | Community Centre         | Office Contact No.                                                                                             | <u>8888888888888888888888888888888888888</u> | Cleaning Charges          | ₹ 1.00 |
| Unice Address           | test Construction Divisi | on-5 Bauddh Vihar yujna                                                                                        |                                              | Grand Total               | ₹7.00  |
| 7905257938              |                          |                                                                                                    |                                              |                           |        |
| Description             |                          |                                                                                                    |                                              |                           |        |
| Description             |                          |                                                                                                    |                                              |                           |        |
|                         |                          |                                                                                                    |                                              |                           | li     |
|                         |                          |                                                                                                    |                                              |                           |        |
|                         |                          |                                                                                                    |                                              |                           |        |

\*इस पृष्ठ में उपभोक्ता सिक्योरिटी रिफंड हेतु BIN तथा रेजिस्टर्ड मोबाइल नंबर भरकर

सबमिट बटन दबाये |

\*In this page, fill the BIN Number and registered mobile number for the consumer security refund and press the submit button.

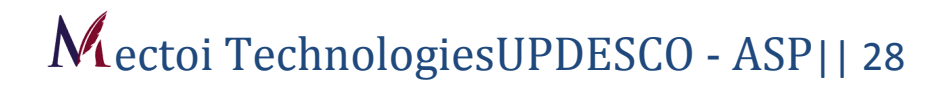

|                                                                                                    | Littar Pradesh Housing & Development Roard                                                                                                    |                                                                                                    |
|----------------------------------------------------------------------------------------------------|----------------------------------------------------------------------------------------------------|----------------------------------------------------------------------------------------------------|
|                                                                                                    |                                                                                                    |                                                                                                    |
| 5. Add<br>char<br>over<br>4. For<br>5. Boo<br>6. UPH<br>7. Use<br>8. Carr<br>9. Play                                          | Isome inclusion inclusive connection for any event (inclusing decoration and set up) will be managed by the applicabilit ident inform<br>ges will be deposited separately for any type of casualty regarding worth and property damage. This amount will be refur<br>"without any kind of loss.<br>UPHDB Officers/Employees 50% Discount Refund will be applicable on booking charges.<br>king of the Facility Centers will be based on "First Come, First Serve" basis.<br>10B will not arrange any kind of furniture/utensils for the event.<br>of wine and other intoxicant are strictly prohibited in the Facility Center.<br>rying weapons illegaly are not allowed in Facility Centers. In this regard district administration directions/orders should be<br>ing Fireworks. Loud Speakers and DJ etc. will be allowed under prior permission of District Administration for valid durat                                                                                                    | are Lecardly department. Presched Secu<br>nded after the event has been successfully<br>e followed strictly.                                                 |
| 10. Use<br>11. In ca<br>12. If Ele<br>13. The<br>14. The<br>15. Any                                                           | of the terrace of Facility Center will not be allowed.<br>ase of any additional tax or increase in booking charges enforced by State/Central GovL/UPHDB, then applicant have to<br>ectricity department make any sudden power cut during event, the optional power supply arrangement (power generator<br>cooking of food etc. will be made on the prescribed place in Facility Center.<br>security/protection of materials/things carrying by the applicant is the sole responsibility of the applicant.<br>type of damage made during the event will be recovered by the applicant.                                                                                                    | pay as per the revised rate.<br>etc.) will be made by the applicant himself.                                                                                 |
| 10. Use<br>11. In ca<br>12. If Eld<br>13. The<br>14. The<br>15. Any<br>Chang<br>(Cover                                        | of the terrace of Facility Center will not be allowed.<br>ase of any additional tax or increase in booking charges enforced by State/Central Govt/UPHDB, then applicant have to<br>echricity department make any sudden power cut during event, the optional power supply arrangement (power generator<br>cooking of food etc. will be made on the prescribed place in Facility Center.<br>security/protection of materials/things carrying by the applicant is the sole responsibility of the applicant.<br>type of damage made during the event will be recovered by the applicant.<br>es/Rejection will be based on following terms:<br>red under GST/Applicable Tax Refund Policy)                                                                                                    | pay as per the revised rate.<br>etc.) will be made by the applicant himself.                                                                                 |
| 10. Use<br>11. In ca<br>12. If Eli<br>13. The<br>14. The<br>15. Any<br>Chang<br>(Cover                                        | of the terrace of Facility Center will not be allowed.<br>ase of any additional tax or increase in booking charges enforced by State/Central Govt/UPHDB, then applicant have to<br>echricity department make any sudden power cut during event, the optional power supply arrangement (power generator<br>cooking of food etc. will be made on the prescribed place in Facility Center.<br>security/protection of materials/things carrying by the applicant is the sole responsibility of the applicant.<br>type of damage made during the event will be recovered by the applicant.<br>es/Rejection will be based on following terms:<br>red under GST/Applicable Tax Refund Policy)<br>Conditions Covering Change/Cancellation of Booking date                                                                                                    | pay as per the revised rate.<br>etc.) will be made by the applicant himself.<br>Deduction Rate (%) (Again                                                    |
| 10. Use<br>11. In cc<br>12. If Ek<br>13. The<br>14. The<br>15. Any<br>Chang<br>(Cover<br>S.No.                                | e of the terrace of Facility Center will not be allowed.<br>ase of any additional tax or increase in booking charges enforced by State/Central Govt/UPHDB, then applicant have to<br>ectricity department make any sudden power cut during event, the optional power supply arrangement (power generator<br>cooking of food etc. will be made on the prescribed place in Facility Center.<br>security/protection of materials/things carrying by the applicant is the sole responsibility of the applicant.<br>type of damage made during the event will be recovered by the applicant.<br>es/Rejection will be based on following terms:<br>red under GST/Applicable Tax Refund Policy)<br>Conditions Covering Change/Cancellation of Booking date<br>90 days prior to booked date                                                                                                    | pay as per the revised rate.<br>etc.) will be made by the applicant himself.                                                                                 |
| 10. Use<br>11. In ca<br>12. If Eli<br>13. The<br>14. The<br>15. Any<br>Chang<br>(Cover<br>S.No.<br>1<br>2                     | e of the terrace of Facility Center will not be allowed. ase of any additional tax or increase in booking charges enforced by State/Central GovL/UPHDB, then applicant have to ectricity department make any sudden power cut during event, the optional power supply arrangement (power generator cooking of food etc. will be made on the prescribed place in Facility Center. security/protection of materials/things carrying by the applicant is the sole responsibility of the applicant. type of damage made during the event will be recovered by the applicant. es/Rejection will be based on following terms: red under GST/Applicable Tax Refund Policy) Conditions Covering Change/Cancellation of Booking date 90 days prior to booked date Between 89 to 60 days prior to booked date                                                                                                    | pay as per the revised rate.<br>etc.) will be made by the applicant himself.                                                                                 |
| 10. Use<br>11. In ca<br>12. If Eli<br>13. The<br>14. The<br>15. Any<br>Chang<br>(Cover<br>S.No.<br>1<br>2<br>3                | of the terrace of Facility Center will not be allowed. ase of any additional tax or increase in booking charges enforced by State/Central Govt/UPHDB, then applicant have to echricity department make any sudden power cut during event, the optional power supply arrangement (power generator cooking of food etc. will be made on the prescribed place in Facility Center. security/protection of materials/things carrying by the applicant is the sole responsibility of the applicant. type of damage made during the event will be recovered by the applicant. es/Rejection will be based on following terms: red under GST/Applicable Tax Refund Policy)  Conditions Covering Change/Cancellation of Booking date 90 days prior to booked date Between 89 to 60 days prior to booked date                                                                                                    | pay as per the revised rate.<br>etc.) will be made by the applicant himself.<br>Deduction Rate (%) (Again<br>Rent)<br>10%<br>20%<br>30%                      |
| 10. Use<br>11. In ca<br>12. If El<br>13. The<br>14. The<br>15. Any<br>Chang<br>(Cover<br>5. No.<br>1<br>2<br>3<br>4           | e of the terrace of Facility Center will not be allowed. ase of any additional tax or increase in booking charges enforced by State/Central Govt/UPHDB, then applicant have to echricity department make any sudden power cut during event, the optional power supply arrangement (power generator cooking of food etc. will be made on the prescribed place in Facility Center. security/protection of materials/things carrying by the applicant is the sole responsibility of the applicant. type of damage made during the event will be recovered by the applicant. security/protection of materials/things carrying by the applicant is the sole responsibility of the applicant. type of damage made during the event will be recovered by the applicant. security/protection will be based on following terms: red under GST/Applicable Tax Refund Policy) Conditions Covering Change/Cancellation of Booking date 90 days prior to booked date Between 89 to 60 days prior to booked date Between 59 to 22 days prior to booked date                                                                                                    | pay as per the revised rate.<br>etc.) will be made by the applicant himself.<br>Deduction Rate (%) (Again<br>Rent)<br>10%<br>20%<br>30%                      |
| 10. Use<br>11. In ca<br>12. If El<br>13. The<br>14. The<br>15. Any<br>Chang<br>(Cover<br>S.No.<br>1<br>2<br>3<br>4<br>5       | e of the terrace of Facility Center will not be allowed. ase of any additional tax or increase in booking charges enforced by State/Central Govt/UPHDB, then applicant have to echricity department make any sudden power cut during event, the optional power supply arrangement (power generator cooking of food etc. will be made on the prescribed place in Facility Center. security/protection of materials/things carrying by the applicant is the sole responsibility of the applicant. type of damage made during the event will be recovered by the applicant. security/protection will be based on following terms: red under GST/Applicable Tax Refund Policy) Conditions Covering Change/Cancellation of Booking date 90 days prior to booked date Between 89 to 50 days prior to booked date Between 29 to 32 days prior to booked date Between 21 to 15 days prior to booked date                                                                                                    | pay as per the revised rate.<br>etc.) will be made by the applicant himself.<br>Deduction Rate (%) (Again<br>Rent)<br>10%<br>20%<br>30%                      |
| 10. Use<br>11. In ca<br>12. If Eli<br>13. The<br>14. The<br>15. Any<br>Chang<br>(Cover<br>5.No.<br>1<br>2<br>3<br>4<br>5<br>6 | e of the terrace of Facility Center will not be allowed. ase of any additional tax or increase in booking charges enforced by State/Central GovL/UPHDB, then applicant have to lectricity department make any sudden power cut during event, the optional power supply arrangement (power generator cooking of food etc. will be made on the prescribed place in Facility Center. security/protection of materials/things carrying by the applicant is the sole responsibility of the applicant. type of damage made during the event will be recovered by the applicant. type of damage made during the event will be recovered by the applicant. type of damage made during the event will be recovered by the applicant. type of damage made during the event will be recovered by the applicant. type of damage made during the event will be recovered by the applicant. type of damage made during the event will be recovered by the applicant. type of damage made during the event will be recovered by the applicant. type of damage made during the event will be recovered by the applicant. type of damage made during the event will be recovered by the applicant. type of damage made during the event will be the covered by the applicant. type of damage made during the event will be recovered by the applicant. type of damage made during the event will be recovered by the applicant. type of damage made during the event will be recovered by the applicant. type of during the event will be the applicant of Booking date for under GST/Applicable Tax Refund Policy) Conditions Covering Change/Cancellation of Booking date for under GST/Applicable Tax Refund Policy Conditions Covering Change/Cancellation of Booking date for under GST/Applicable tax Between 19 to 50 days prior to booked date for under GST/Applicable tax Between 29 to 22 days prior to booked date for under GST/Applicable tax Booking date for under GST/Applicable tax Booking date for under GST/Applicable tax Booking date for under GST/Applicable tax Booking date for under GST/Applicable tax Booking dat | pay as per the revised rate.<br>etc.) will be made by the applicant himself.<br>Deduction Rate (%) (Again<br>Rent)<br>10%<br>20%<br>30%<br>40%<br>50%<br>75% |

Content on this website is published and 'managed' by UP Housing & Development Board, State Government of Uttar Prad For any query regarding this website, Please contact the "Web Information Manager" ign & Developed by: Mectol Technologies Technical Support:0522-4331521 Timings:10:00 AM to 05:00 PM (On Working Days)

|                                            | क्षेत्रेलय प्रथमित                                          | UP Housing & Development Board<br>Hamara Prayas_Aapka Awas                                                                                                    | Check Availabilty                                            | Booking Cancellation  | Rooking Change               | List of Facility | Print Invice | ₹<br>Security Refund | ooo<br>More ✔                             | Home                                                                                        |
|--------------------------------------------|-------------------------------------------------------------|----------------------------------------------------------------------------------------------------|--------------------------------------------------------------|-----------------------|------------------------------|------------------|--------------|----------------------|-------------------------------------------|---------------------------------------------------------------------------------------------|
|                                            |                                                             | Suggestions & Feedback                                                                                                    |                                                              |                       |                              |                  |              |                      |                                           |                                                                                             |
| f<br>y                                     |                                                             | * Booking Identification No.(BIN)                                                                                                    |                                                              |                       | Please Rate Our              | Services         |              |                      |                                           |                                                                                             |
|                                            |                                                             | * Description                                                                                                    |                                                              |                       | ***                          | *                |              |                      |                                           |                                                                                             |
|                                            |                                                             |                                                                                                    |                                                              |                       |                              |                  |              |                      |                                           |                                                                                             |
|                                            |                                                             |                                                                                                    |                                                              | Submit                | Cancel                       |                  |              |                      |                                           |                                                                                             |
|                                            |                                                             |                                                                                                    |                                                              |                       |                              |                  |              |                      |                                           |                                                                                             |
| This is the State Go<br>Content<br>For any | ne official W<br>overnment of<br>on this web<br>query regal | /eb Application For Online Booking of Facility (<br>of Uttar Pradesh, India.<br>spite is published and 'managed' by UP Housin<br>rding this website, Please contact the <b>"Web Inf</b> | Centers of UP Housi<br>g & Development B<br>ormation Manager | ing & Development Boa | ard,<br>ht of Uttar Pradesh. |                  |              | © Design             | & Developed by<br>Technical S<br>Timings: | r: Mectoi Technologies<br>support:0522-4331521<br>10:00 AM to 05:00 PM<br>(On Working Days) |

|                                                |                                                      | UP Housing & Development Board<br>Hamara PrayasAapka Awas                                                                                                    | Check Availability                                           | 8<br>Booking Cancellation | Booking Change             | List of Facility | Booking Reciept | ₹<br>Security Refund | ooo<br>More <del>√</del>                     | Home                                                                        |                        |
|------------------------------------------------|------------------------------------------------------|----------------------------------------------------------------------------------------------------|--------------------------------------------------------------|---------------------------|----------------------------|------------------|-----------------|----------------------|----------------------------------------------|-----------------------------------------------------------------------------|------------------------|
|                                                |                                                      |                                                                                                    |                                                              |                           |                            |                  | _               |                      |                                              |                                                                             |                        |
| •                                              |                                                      | Suggestions & Feedback                                                                                                    |                                                              |                           |                            |                  |                 |                      |                                              |                                                                             |                        |
|                                                |                                                      | * Description                                                                                                    | Feedb<br>Thanky                                              | ack Sent S<br>you For Yo  | Successf<br>our Feedl      | ully!<br>back.   |                 |                      |                                              |                                                                             |                        |
| This is th<br>State Go<br>Content<br>For any o | e official V<br>vernment<br>on this we<br>query rega | Veb Application For Online Booking of Facility C<br>of Uttar Pradesh, India.<br>osite is published and 'managed' by UP Housin<br>rding this website, Please contact the "Web Infi | enters of UP Housi<br>g & Development Bo<br>prmation Manager | ng & Development Boa      | rd,<br>t of Uttar Pradesh. |                  |                 | © Designed & De      | veloped by: N<br>Fechnical Sup<br>Timings:10 | lectol Technologi<br>port:0522-43315<br>00 AM to 05:00 F<br>(On Working Day | ies<br>21<br>PM<br>ys) |

User can give their valuable feedback for the booking venue with their BIN.

उपयोगकर्ता अपने BIN के साथ बुकिंग स्थल के लिए अपनी बहुमूल्य प्रतिक्रिया दे सकते हैं।

# Thank You